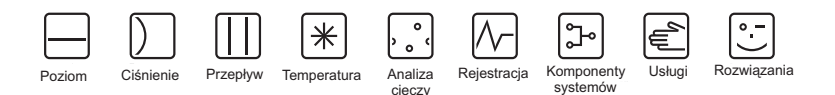

Instrukcja obsługi

# ISEmax CAM40/CAS40

System analizy jonów amonowych i azotanowych z sondą jonoselektywną

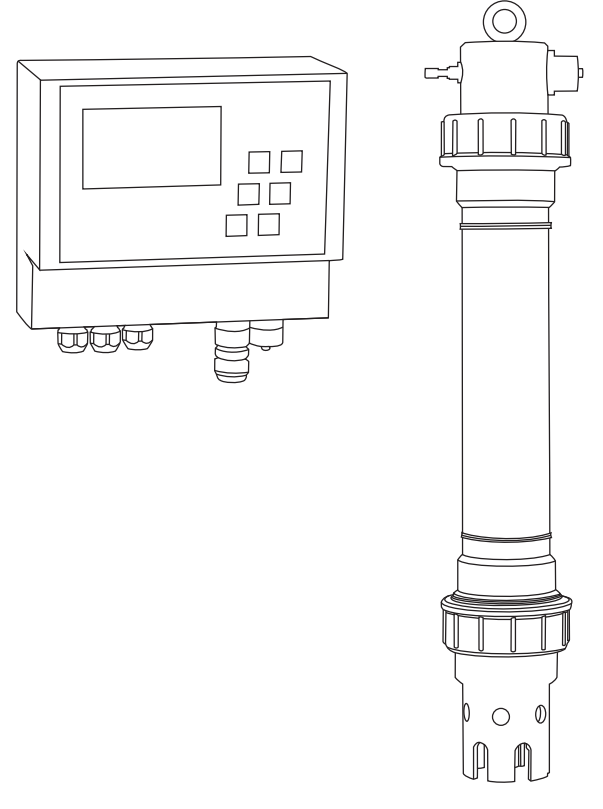

BA427C/31/pl/04.08

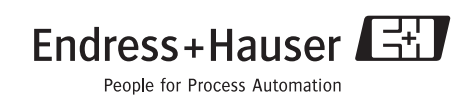

## Spis treści

| 1                                                                                                    | Instrukcje dotyczące bezpieczeństwa 4                                                                                                    |
|----------------------------------------------------------------------------------------------------|----------------------------------------------------------------------------------------------------|
| 1.1                                                                                                    | Zastosowanie przyrządu 4                                                                                                    |
| 1.2                                                                                                    | Montaż, uruchomienie i obsługa 4                                                                                                    |
| 1.3                                                                                                    | Bezpieczeństwo użytkowania 4                                                                                                    |
| 1.4                                                                                                    | Zwrot 5                                                                                                    |
| 1.5                                                                                                    | Uwagi i symbole związane z bezpiecz 5                                                                                                    |
| 1.6                                                                                                    | Odwołania i inne symbole 5                                                                                                    |
| 2                                                                                                    | Identyfikacja przyrządu 6                                                                                                    |
| 2.1                                                                                                    | Oznaczenie przyrządu 6                                                                                                    |
| 2.2                                                                                                    | Zakres dostawy 7                                                                                                    |
| 2.3                                                                                                    | Certyfikaty i dopuszczenia 7                                                                                                    |
| 3                                                                                                    | Montaż                                                                                                    |
| 3.1                                                                                                    | Odbiór dostawy, transport i składowanie 8                                                                                                    |
| 3.2                                                                                                    | Warunki montażowe 8                                                                                                    |
| 3.3                                                                                                    | Wskazówki montażowe 9                                                                                                    |
| 3.4                                                                                                    | Przykład montażu 10                                                                                                    |
| 3.5                                                                                                    | Kontrola po wykonaniu montażu 11                                                                                                    |
|                                                                                                    |                                                                                                    |
| 4                                                                                                    | Podłączenie elektryczne 12                                                                                                    |
| <b>4</b><br>4.1                                                                                                    | Podłączenie elektryczne 12<br>Podłączenie elektryczne do przetwornika . 12                                                                                                    |
| <b>4</b><br>4.1<br>4.2<br>4.3                                                                                                    | Podłączenie elektryczne 12<br>Podłączenie elektryczne do przetwornika . 12<br>Podłączenie sondy 12<br>Kontrola po wykonaniu podłączeń                                                                                                    |
| <b>4</b><br>4.1<br>4.2<br>4.3                                                                                                    | Podłączenie elektryczne 12Podłączenie elektryczne do przetwornika . 12Podłączenie sondy                                                                                                    |
| <b>4</b><br>4.1<br>4.2<br>4.3<br><b>5</b>                                                                                              | Podłączenie elektryczne                                                                                                    |
| <b>4</b><br>4.1<br>4.2<br>4.3<br><b>5</b><br>5.1                                                                                       | Podłączenie elektryczne.       12         Podłączenie elektryczne do przetwornika .       12         Podłączenie sondy.       12         Kontrola po wykonaniu podłączeń       12         elektrycznych       13         Obsługa       14         Interfeis użytkownika       14                                                                                                    |
| <b>4</b><br>4.1<br>4.2<br>4.3<br><b>5</b><br>5.1<br>5.2                                                                                | Podłączenie elektryczne.       12         Podłączenie elektryczne do przetwornika .       12         Podłączenie sondy.       12         Kontrola po wykonaniu podłączeń       12         elektrycznych       13         Obsługa       14         Interfejs użytkownika       14         Koncepcja obsługi       14                                                                                                    |
| 4<br>4.1<br>4.2<br>4.3<br>5<br>5.1<br>5.2<br>5.3                                                                                       | Podłączenie elektryczne.       12         Podłączenie sondy.       12         Podłączenie sondy.       12         Kontrola po wykonaniu podłączeń       12         elektrycznych.       13         Obsługa       14         Interfejs użytkownika       14         Koncepcja obsługi       14         Obsługa lokalna       15                                                                                                    |
| <ul> <li>4</li> <li>4.1</li> <li>4.2</li> <li>4.3</li> <li>5</li> <li>5.1</li> <li>5.2</li> <li>5.3</li> <li>6</li> </ul>              | Podłączenie elektryczne.       12         Podłączenie sondy.       12         Podłączenie sondy.       12         Kontrola po wykonaniu podłączeń       12         elektrycznych.       13         Obsługa       14         Interfejs użytkownika       14         Obsługa lokalna       15         Uruchomienie       31                                                                                                    |
| <ul> <li>4</li> <li>4.1</li> <li>4.2</li> <li>4.3</li> <li>5</li> <li>5.1</li> <li>5.2</li> <li>5.3</li> <li>6</li> <li>6.1</li> </ul> | Podłączenie elektryczne.       12         Podłączenie sondy.       12         Podłączenie sondy.       12         Kontrola po wykonaniu podłączeń       12         elektrycznych.       13         Obsługa       14         Interfejs użytkownika       14         Obsługa lokalna       15         Uruchomienie       31         Kontrola funkcjonalna.       31                                                                                                    |
| 4<br>4.1<br>4.2<br>4.3<br>5<br>5.1<br>5.2<br>5.3<br>6<br>6.1<br>6.2                                                                    | Podłączenie elektryczne.       12         Podłączenie sondy.       12         Podłączenie sondy.       12         Kontrola po wykonaniu podłączeń       12         elektrycznych.       13         Obsługa       14         Interfejs użytkownika       14         Obsługa lokalna       15         Uruchomienie       31         Kontrola funkcjonalna.       31         Załaczenie       31                                                                                                    |
| 4<br>4.1<br>4.2<br>4.3<br>5<br>5.1<br>5.2<br>5.3<br>6<br>6.1<br>6.2<br>6.3                                                             | Podłączenie elektryczne.       12         Podłączenie sondy.       12         Podłączenie sondy.       12         Kontrola po wykonaniu podłączeń       12         elektrycznych.       13         Obsługa .       14         Interfejs użytkownika       14         Koncepcja obsługi.       14         Obsługa lokalna       15         Uruchomienie       31         Załączenie       31         Kalibracja       32                                                                                                    |
| 4<br>4.1<br>4.2<br>4.3<br>5<br>5.1<br>5.2<br>5.3<br>6<br>6.1<br>6.2<br>6.3<br>7                                                        | Podłączenie elektryczne.       12         Podłączenie sondy.       12         Podłączenie sondy.       12         Kontrola po wykonaniu podłączeń       12         elektrycznych.       13         Obsługa       14         Interfejs użytkownika       14         Obsługa lokalna       15         Uruchomienie       31         Kontrola funkcjonalna.       31         Załączenie       32         Konserwacja.       35                                                                                                    |
| 4<br>4.1<br>4.2<br>4.3<br>5<br>5.1<br>5.2<br>5.3<br>6<br>6.1<br>6.2<br>6.3<br>7<br>7.1                                                 | Podłączenie elektryczne.       12         Podłączenie sondy.       12         Podłączenie sondy.       12         Kontrola po wykonaniu podłączeń       12         elektrycznych       13         Obsługa       14         Interfejs użytkownika       14         Obsługa lokalna       15         Uruchomienie       31         Kontrola funkcjonalna       31         Załączenie       32         Konserwacja       35                                                                                                    |
| 4<br>4.1<br>4.2<br>4.3<br>5<br>5.1<br>5.2<br>5.3<br>6<br>6.1<br>6.2<br>6.3<br>7<br>7.1<br>7.2                                          | Podłączenie elektryczne.       12         Podłączenie sondy.       12         Podłączenie sondy.       12         Kontrola po wykonaniu podłączeń       12         elektrycznych       13         Obsługa       14         Interfejs użytkownika       14         Koncepcja obsługi       14         Obsługa lokalna       15         Uruchomienie       31         Kałibracja       32         Konserwacja.       35         Harmonogram konserwacji.       35         Czyszczenie membrany.       35                                                           |
| 4<br>4.1<br>4.2<br>4.3<br>5<br>5.1<br>5.2<br>5.3<br>6<br>6.1<br>6.2<br>6.3<br>7<br>7.1<br>7.2<br>7.3                                   | Podłączenie elektryczne.       12         Podłączenie sondy.       12         Podłączenie sondy.       12         Kontrola po wykonaniu podłączeń       12         elektrycznych.       13         Obsługa       14         Interfejs użytkownika       14         Koncepcja obsługi       14         Obsługa lokalna       15         Uruchomienie       31         Załączenie       31         Kontrola funkcjonalna.       32         Konserwacja.       35         Harmonogram konserwacji.       35         Wymiana nasadki membrany i elektrolitu       35 |

| <b>8</b><br>8.1<br>8.2<br>8.3<br>8.4<br>8.5 | Akcesoria37Akcesoria montażowe37Zestawy naprawcze39Elektrody39Roztwór wzorcowy39Sprężarka powietrza39 |
|---------------------------------------------|----------------------------------------------------------------------------------------------------|
| 9                                           | Wykrywanie i usuwanie usterek.                                                                        |
|                                             | 40                                                                                                    |
| 9.1                                         | Wskazówki diagnostyczne 40                                                                            |
| 9.2                                         | Części zamienne 40                                                                                    |
| 9.3                                         | Zwrot                                                                                                 |
| 9.4                                         | Utylizacja                                                                                            |
| 10                                          | Dane techniczne                                                                                       |
| 11                                          | Budowa menu obsługi43                                                                                 |
|                                             | Indeks                                                                                                |

Endress+Hauser

## 1 Instrukcje dotyczące bezpieczeństwa

## 1.1 Zastosowanie przyrządu

System ISEmax z sondą jonoselektywną przeznaczony jest do wykonywania pomiarów w komorach osadu aktywnego i na włotach oczyszczalni ścieków.

W zależności od wykonania urządzenie monitoruje zawartość:

- jonów azotanowych,
- jonów amonowych,
- jonów potasowych (w celu kompensacji jonów amonowych),
- jonów chlorkowych (w celu kompensacji jonów azotanowych),
- oraz wartość pH.

Stosowanie przyrządu do celów innych, niż opisane w niniejszej instrukcji może prowadzić do naruszenia bezpieczeństwa obsługi lub układu pomiarowego i dlatego jest niedozwolone. Producent nie ponosi żadnej odpowiedzialności za nieprawidłowe lub niezgodne z przeznaczeniem użytkowanie przyrządu.

### 1.2 Montaż, uruchomienie i obsługa

Prosimy o przestrzeganie poniższych zaleceń:

- Montaż, podłączenie elektryczne, uruchomienie, obsługa i konserwacja układu pomiarowego mogą być wykonywane wyłącznie przez przeszkolony personel techniczny. Personel ten musi być uprawniony do podejmowania wymienionych prac przez użytkownika obiektu.
- Podłączenie elektryczne powinno być wykonywane przez certyfikowanych elektryków.
- Personel techniczny zobowiązany jest do zapoznania się z niniejszą Instrukcją oraz do przestrzegania zawartych w niej zaleceń.
- Przed przystąpieniem do uruchomienia całego punktu pomiarowego, należy sprawdzić poprawność wszystkich podłączeń. Upewnić się, że żaden z przewodów elektrycznych oraz wężyków nie uległ uszkodzeniu.
- Nie użytkować uszkodzonych przyrządów i zabezpieczać je przed możliwością przypadkowego uruchomienia. Uszkodzony przyrząd należy wyraźnie ozn. jako wadliwy.
- Naprawy usterek w punkcie pomiarowym mogą być dokonywane wyłącznie przez uprawniony, specjalnie przeszkolony personel.
- W przypadku usterek, których naprawa nie jest możliwa, należy wyłączyć przyrząd z obsługi i zabezpieczyć przed możliwością przypadkowego uruchomienia.
- Naprawy usterek, które nie zostały opisane w niniejszej Instrukcji obsługi mogą być wykonywane wyłącznie przez producenta lub serwis Endress+Hauser.

## 1.3 Bezpieczeństwo użytkowania

Sonda została skonstruowana oraz przetestowana zgodnie z aktualnym stanem wiedzy technicznej i opuściła zakład producenta w stanie gwarantującym niezawodne działanie. Spełnia ona wszystkie stosowane przepisy i normy Unii Europejskiej.

Użytkownik zobowiązany jest do przestrzegania następujących wytycznych bezpieczeństwa:

- instrukcji montażowych,
- krajowych norm i przepisów.

## 1.4 Zwrot

CAM40 lub CAS40 są naprawiane w miejscu pracy lub w siedzibie serwisu Endress+Hauser. W celu naprawy należy skontaktować się z lokalnym przedstawicielstwem Endress+Hauser.

#### Uwagi i symbole związane z bezpieczeństwem 1.5

## Ostrzeżenie!

Ostrzeżenie wskazuje działania lub procedury, których nieprawidłowe wykonanie /!\ może prowadzić do doznania obrażeń, zagrożenia bezpieczeństwa lub nieodwracalnego uszkodzenia przyrządu.

#### Uwaga!

Ostrzeżenie wskazuje lub procedury, których nieprawidłowe wykonanie może (<sup>h</sup>) prowadzić do nieprawidłowego działania przyrządu.

#### Wskazówka!

٩ Wskazuje ważne informacje.

#### 1.6 Odwołania i inne symbole

- → 🗎 Symbol oznacza odwołanie do określonej strony (np. s. 1).
- → 🕢 2 Symbol oznacza odwołanie do określonego rysunku (np. rys. 2).
- i Dodatkowe informacje, wskazówki
- ~ Działania dopuszczalne lub zalecane
- Działania nie dopuszczalne lub nie zalecane ×

Na dostarczonej razem z urządzeniem płycie CD znajduje się film instruktażowy dotyczący rozpatrywanej kwestii.

## 2 Identyfikacja przyrządu

## 2.1 Oznaczenie przyrządu

### 2.1.1 Tabliczka znamionowa

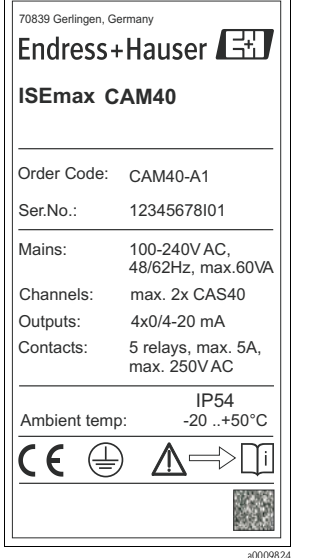

| 70839 Gerlingen, Germany |                                      |
|--------------------------|--------------------------------------|
| ISEmax CAS40             | Endress+Hauser                       |
| Order Code: CAS40-B2B1   | IP68                                 |
| Serial No.: A234EF05I00  | Meas. range 1 NH4-N: 0,1 - 1000 mg/l |
|                          | Meas. range 2 NO3-N: 0,5 - 1000 mg/l |
|                          | Process temp.: 0 +60°C               |
| €€ Δ⇒□                   |                                      |

Rys. 2: Przykładowa tabliczka znamionowa CAS40

*Rys. 1:* Przykładowa tabliczka znamionowa CAM40

### 2.1.2 Kod zamówieniowy

#### Przetwornik CAM40

6

|        | Zasi | ilanie |                            |  |  |  |  |  |  |  |
|--------|------|--------|----------------------------|--|--|--|--|--|--|--|
|        | А    | 100    | 00 - 240 VAC; 50/60 Hz     |  |  |  |  |  |  |  |
|        |      | Wyj    | Nyjście sygnałowe          |  |  |  |  |  |  |  |
|        |      | 1      | 4 x 0/4 - 20 mA            |  |  |  |  |  |  |  |
| CAM40- |      |        | Kompletny kod zamówieniowy |  |  |  |  |  |  |  |

#### Sonda CAS40

|        | Zastosowanie |       |                         |                          |                                                                    |  |  |  |  |  |
|--------|--------------|-------|-------------------------|--------------------------|--------------------------------------------------------------------|--|--|--|--|--|
|        | A            | Kom   | iora n                  | apow                     | vietrzenia, nitrifikacja, denitrifikacja, z elektrodą referencyjną |  |  |  |  |  |
|        | В            | VV 10 | t kom                   | огу п                    | lapowietrzania, z kompensacją pH (tyiko jony amonowe)              |  |  |  |  |  |
|        |              | Rod   | zaj se                  | eleko                    | i jonowej                                                          |  |  |  |  |  |
|        |              | 1     | Jony                    | amo                      | nowe + azotanowe                                                   |  |  |  |  |  |
|        |              | 2     | Jony                    | amo                      | nowe                                                               |  |  |  |  |  |
|        |              | 3     | Jony                    | azota                    | anowe                                                              |  |  |  |  |  |
|        |              |       | Elektroda kompensacyjna |                          |                                                                    |  |  |  |  |  |
|        |              |       | A                       | Brak                     | Brak                                                               |  |  |  |  |  |
|        |              |       | В                       | Potas (tylko amon)       |                                                                    |  |  |  |  |  |
|        |              |       | С                       | C Chlorek (tylko azotan) |                                                                    |  |  |  |  |  |
|        |              |       | Długość kabla           |                          |                                                                    |  |  |  |  |  |
|        |              |       |                         | 1                        | 10 m                                                               |  |  |  |  |  |
|        |              |       |                         | 9                        | Wersja specjalna, do określenia                                    |  |  |  |  |  |
| CAS40- |              |       |                         |                          | Kompletny kod zamówieniowy                                         |  |  |  |  |  |

## 2.2 Zakres dostawy

W zakres dostawy wchodzą:

- 1 przetwornik
- 1 sonda (wykonanie jak na tabliczce znamionowej)
- Skrócona instrukcja obsługi
- CD-ROM zawierający Instrukcję obsługi

W przypadku jakichkolwiek wątpliwości, proszę skontaktować się z dostawcą lub Biurem Endress+Hauser.

## 2.3 Certyfikaty i dopuszczenia

### Deklaracja zgodności

Produkt spełnia wymagania prawne zharmonizowanych norm europejskich.

Endress+Hauser potwierdza wykonanie testów przyrządu z wynikiem pozytywnym poprzez umieszczenie na nim znaku CC.

## 3 Montaż

## 3.1 Odbiór dostawy, transport i składowanie

- Sprawdzić, czy opakowanie nie uległo uszkodzeniu! Poinformować dostawcę o ewentualnym uszkodzeniu opakowania. Zachować uszkodzone opakowanie, aż do rozstrzygnięcia reklamacji.
- Sprawdzić, czy zawartość dostawy nie uległa uszkodzeniu! Poinformować dostawcę o uszkodzeniu zawartości dostawy. Zachować uszkodzone opakowanie, aż do rozstrzygnięcia reklamacji.
- Sprawdzić, czy dostawa jest kompletna oraz zgodna z zamówieniami i dokumentami przewozowymi.
- Opakowanie używane do składowania i transportu produktu musi zapewniać ochronę przed uderzeniami i wilgocią. Najlepszą ochronę zapewni oryginalne opakowanie. Należy zapewnić odpowiednie warunki otoczenia. (patrz "Dane techniczne").
- W przypadku jakichkolwiek wątpliwości, proszę skontaktować się z dostawcą lub Biurem Endress+Hauser.

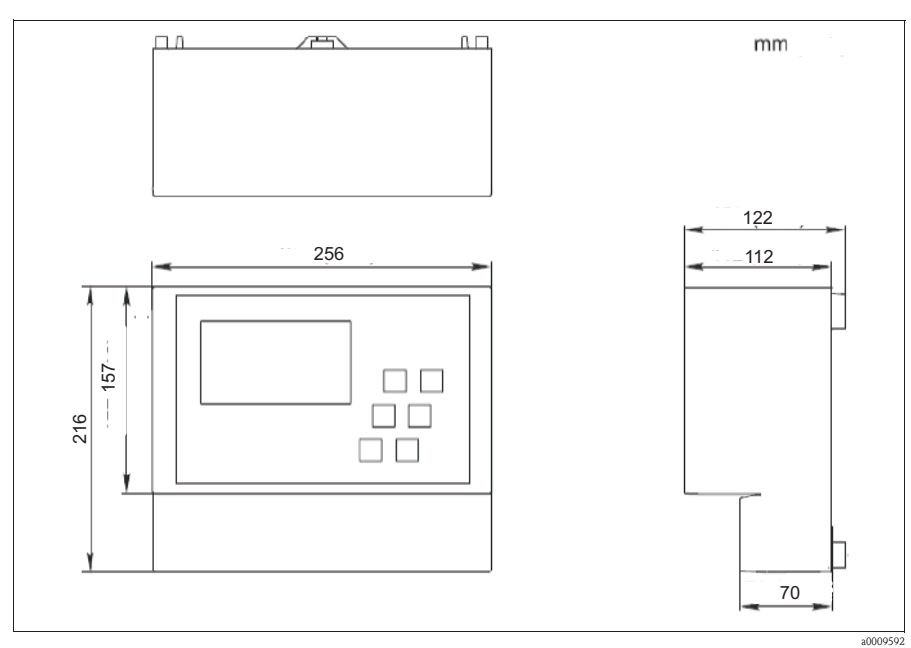

## 3.2 Warunki montażowe

Rys. 3: Wymiary CAM40

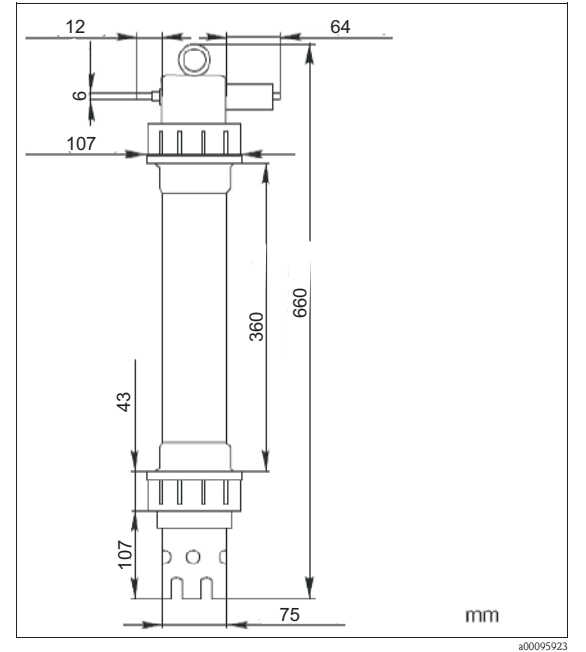

Rys. 4: Wymiary CAS40

## 3.3 Wskazówki montażowe

- பீ Uwaga!
  - Przyrząd należy zamontować w miejscu łatwo dostępnym i bezpiecznym dla personelu.
  - Poziomy stężeń mierzonych w punkcie pomiarowym powinny być reprezentatywne dla badanej cieczy.
  - W przypadku montażu przetwornika na zewnątrz należy zastosować odpowiednią osłonę pogodową, którą można zamówić jak wszystkie akcesoria.
  - 1. Przetwornik zamontować do pionowego stojaka, szyny montażowej lub ściany.
  - 2. Do montażu sondy wykorzystać stojak. Sondę należy zanurzyć w medium na głębokość co najmniej 30 cm.
  - 3. Przewody należy poprowadzić w taki sposób, aby nie spowodować uszkodzeń mechanicznych i nie narażać ich na wpływ zakłóceń ze strony innych przewodów.
  - 4. Podłączyć sprężone powietrze do sondy.

9

## 3.4 Przykład montażu

Kompletny układ pomiarowy składa się z:

- Przetwornika CAM40,
- Sondy CAS40,
  - elektrody jonoselektywnej (jednej lub więcej) do oznaczania jonów amonowych i/lub azotanowych
  - elektrody referencyjnej
  - elektrody jonoselektywnej do kompensacji zakłóceń skrośnych
  - szklanej elektrody do pomiaru pH

Wyposażenie dodatkowe (zamawiane oddzielnie)

- Pionowy stojak z wysięgnikiem
- Element ustalający do montażu naściennego
- Osłona pogodowa niezbędna przy montażu urządzenia na zewnątrz!
- Sprężarka (jeśli brak lokalnego źródła zasilania w sprężone powietrze)

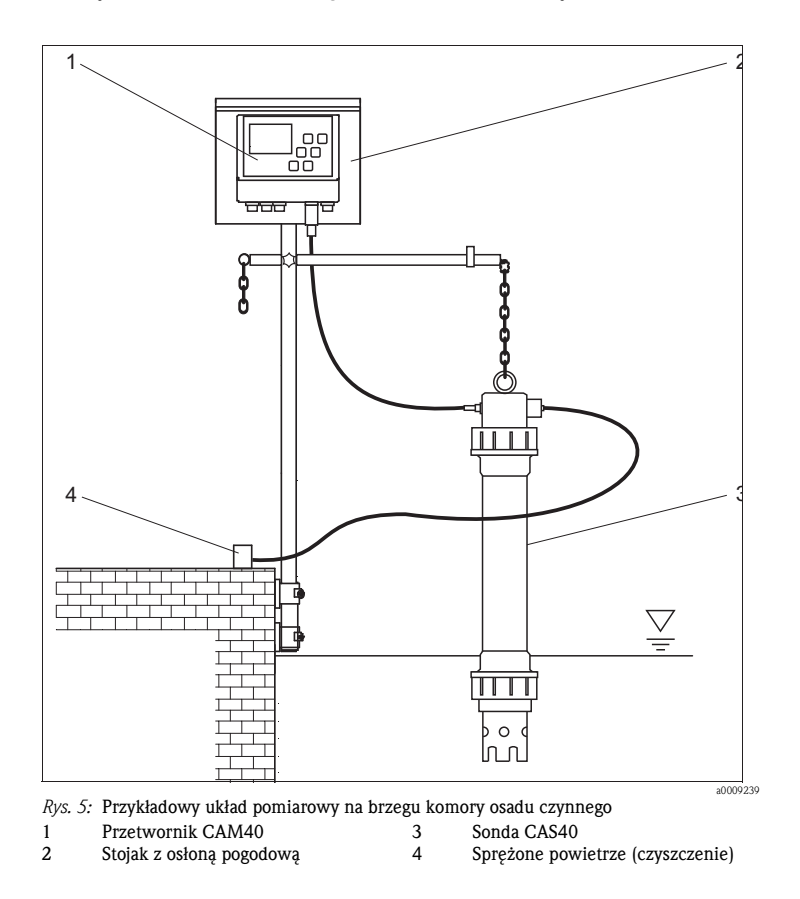

Endress+Hauser

## 3.5 Kontrola po wykonania montażu

- Po wykonaniu montażu, sprawdzić czy wszystkie połączenia są pewne i szczelne.
- Sprawdzić, czy przewody i kable nie są uszkodzone.
- Sprawdzić, czy przewody elektryczne nie znajdują się w obszarze zakłóceń elektromagnetycznych.

## 4 Podłączenie elektryczne

. ∧ Ostrzeżenie!

- Podłączenie elektryczne powinno być wykonywane przez uprawnionych elektryków.
- Personel techniczny zobowiązany jest do zapoznania się z niniejszą Instrukcją oraz do przestrzegania zawartych w niej zaleceń.
- Przed rozpoczęciem podłączania upewnić się, że kabel zasilający nie jest pod napięciem.

#### Zacisk Przeznaczenie L1, N Zasilanie 230 V AC Przekaźnik 1, maks. 230 V AC, 2 A Przekaźnik 2, maks. 230 V AC, 2 A 1, 2 3, 4 €) Power supply 230 V AC 5, 6 7, 8 9, 10 21, 22 Przekaźnik 3, maks. 230 V AC, 2 A Przekaźnik 4, maks. 230 V AC, 2 A elay LV ' (Limit value 1) Przekaźnik 5, maks. 230 V AC, 2 A lay LV 2 Wyjście analogowe 1 (Limit value 2) Wyjście analogowe 2 Wyjście analogowe 3 23,24 elay LV 3 25, 26 27, 28 (Limit value 3) Wyjście analogowe 4 Relay LV 4 PE, PE Przewód ochronny (Limit value 4) alay Error (Alarm relay) S Wskazówka! Zaciski 9 i 10 można wykorzystać do sterowania pracą sprężarki. W takim przypadku, nie ma możliwości 0/4 .. 20 mA podłączenia przekaźnika 5. Anal og outputs Channel 1-4) Ground Rys. 6: Schemat podłączeniowy CAM40

## 4.1 Podłączenie elektryczne do przetwornika

## 4.2 Podłączenie sondy

Podłączyć sondę bezpośrednio do przetwornika za pomocą złącza przewodu. Do przetwornika CAM40 można podłączyć maksimum 2 sondy.

#### Podłączenie elektrody w sondzie:

| Elektroda      | Kolor wkręcanej głowicy | Kolor nasadki membrany | Oznaczenie przewodu |
|----------------|-------------------------|------------------------|---------------------|
| Jony amonowe   | czerwony                | czerwony               | 1                   |
| Jony azotanowe | niebieski               | szary                  | 2                   |
| Jony potasowe  | żółty                   | czarny                 | 3                   |
| Inne           | czarny                  | czarny                 |                     |

## 4.3 Kontrola po wykonaniu podłączeń elektrycznych

| Czynności kontrolne                                                                          | Uwagi           |
|----------------------------------------------------------------------------------------------|-----------------|
| Czy napięcie zasilające jest poprawne?                                                       | 100 do 240 V DC |
| Czy przewody są odpowiednio odciążone, bez zapętleń i skrzyżowań?                            |                 |
| Czy zainstalowano i prawidłowo dokręcono oraz uszczelniono wszystkie wprowadzenia przewodów? |                 |

## 5 Obsługa

## 5.1 Interfejs użytkownika

| _       | CAM40                        | Endress+Hauser | 31<br>                                         |          |
|---------|------------------------------|----------------|------------------------------------------------|----------|
|         |                              |                |                                                |          |
|         |                              |                |                                                |          |
|         |                              |                |                                                |          |
|         |                              |                |                                                |          |
| Rys. 7. | · Wyświetlacz ISEmax CAM4    | 0              |                                                | a0009551 |
| MENU    | Wywołanie funkcji menu       |                | Pomiar + wyprowadzenie sygnałów<br>wyjściowych |          |
| ₽       | Potwierdzenie, przełączanie, | przewijanie    | Wywołanie procedur kalibracji                  |          |
|         | Zamrożenie wyświetlacza      | ابيا           | Ręczne inicjowanie czyszczenia                 |          |

## 5.2 Koncepcja obsługi

| Wywołanie menu                         | MENU                                                                   |
|----------------------------------------|------------------------------------------------------------------------|
| Wywołanie trybu edycji                 | ← + MENU                                                               |
| Wyszukiwanie odpowiedniej pozycji menu | ▲ , ▼                                                                  |
| Przewijanie                            | MENU                                                                   |
| Wybór funkcji/opcji                    | ₽                                                                      |
| Zmiana opcji/wartości                  | ▲ , ▲                                                                  |
| Zapisywanie ustawień                   | Kursor ustawić na "Menu", dwukrotnie wcisnąć <table-cell></table-cell> |

| i            | <ul> <li>Po 10 minutach, ustawienia zostaną automatycznie zapisane do pamięci EEPROM.</li> <li>Jeśli zachodzi konieczność natychmiastowego zapisania ustawień, w menu głównym "Sensor data" (dane sondy) należy wybrać menu podrzędne "Display/change" (wyświetlacz/zmiana) i następnie opcję "Save data" (zapisz dane).</li> <li>W przeciwnym razie, w przypadku wyłączenia zasilania przed upływem 10 minut od dokonania zmian, wprowadzone dane zostaną utracone.</li> </ul> |       |       |       |       |      |      |      |       |       |       |    |    |   |   |   |   |   |   |   |   |   |
|--------------|----------------------------------------------------------------------------------------------------|-------|-------|-------|-------|------|------|------|-------|-------|-------|----|----|---|---|---|---|---|---|---|---|---|
| Opusz        | czeni                                                                                                    | e mei | nu    |       |       |      |      |      | MENI  | J     |       |    |    |   |   |   |   |   |   |   |   |   |
| Znaki        | dost                                                                                                    | ępne  | dla j | pól d | efini | owai | iych | prze | z uży | /tkov | vnika | 1: |    |   |   |   |   |   |   |   |   |   |
|              | А                                                                                                    | В     | С     | D     | Е     | F    | G    | Н    | Ι     | J     | Κ     | L  | М  | Ν | 0 | Р | Q | R | S | Т | U | V |
|              | W                                                                                                    | Х     | Y     | Ζ     | а     | b    | с    | d    | е     | f     | g     | h  | i  | j | k | 1 | m | n | 0 | р | q | r |
| _ <u>≈</u> _ | s                                                                                                    | t     | u     | v     | w     | х    | у    | Z    |       | !     | "     | #  | \$ | % | & | , | ( | ) | * | + | , | - |
|              |                                                                                                    | /     | 0     | 1     | 2     | 3    | 4    | 5    | 6     | 7     | 8     | 9  | :  | ; | < | = | > | ? | @ |   |   |   |

## 5.3 Obsługa lokalna

### 5.3.1 Kanały pomiarowe

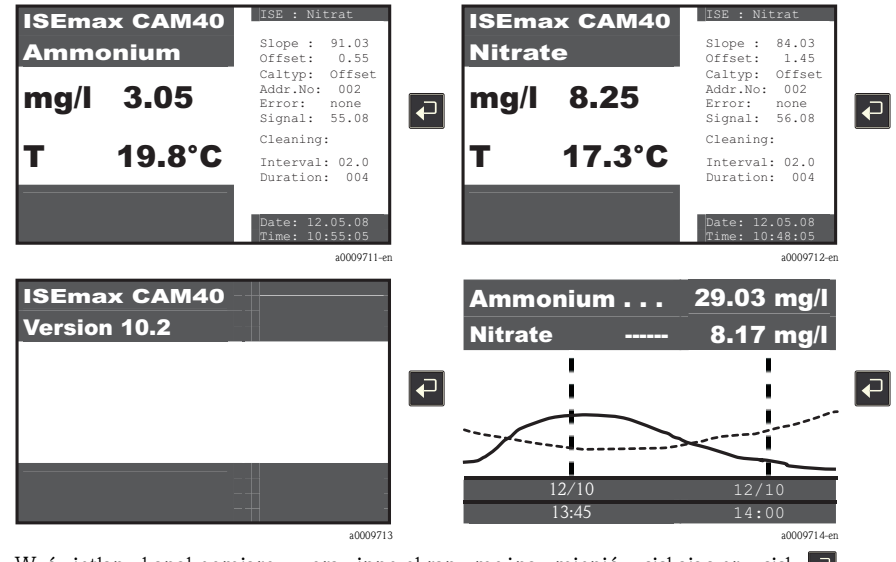

Wyświetlany kanał pomiarowy oraz inne ekrany można zmienić wciskając przycisk  $\blacksquare$  .

## Wskazówka!

W tabelach na następnych stronach ustawienia fabryczne wyróżniono tłustym drukiem.

## 5.3.2 Dane sondy

Wskazówka!

Powyższe menu jest dostępne dla każdego kanału pomiarowego. Użytkownik powinien wykonać ustawienia oddzielnie dla każdego kanału pomiarowego (=elektrody). Ponieważ funkcje dla wszystkich kanałów są takie same, dlatego są wyjaśniane tylko raz.

#### Menu główne

Wybrać konfigurowany kanał pomiarowy, np. pomiar jonów azotanowych:

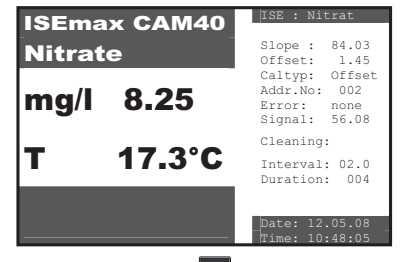

Wciskając przycisk wybrać menu główne "Sensor data" (dane sondy).

| Funkcja                                         | Opcje                                                                                                    | Opis                                                                                                    |  |  |  |  |
|-------------------------------------------------|----------------------------------------------------------------------------------------------------|----------------------------------------------------------------------------------------------------|--|--|--|--|
| Nazwa Addr:xx <sup>1)</sup>                     | Tekst definiowana przez<br>użytkownika                                                                                                    | Oznaczenie punktu pomiarowego.                                                                                                    |  |  |  |  |
| Sensor data (dane sondy)                        |                                                                                                    |                                                                                                    |  |  |  |  |
| Slope (nachylenie<br>charakterystyki elektrody) | 0.00 do 100%                                                                                                    | Wzmocnienie względne w odniesieniu do wartości<br>znamionowej 59.1 mV, w temperaturze 25 °C                                                                                                    |  |  |  |  |
| Offset (przesunięcie)                           | -9.99 do +9.99 pX                                                                                                    | Punkt zerowy elektrody<br>Przesunięcie (offset) elektrody zmienia się w trakcie<br>użytkowania. Aby dostosować punkt zerowy<br>przetwornika do rzeczywistego punktu zerowego<br>elektrody należy regularnie wykonywać kalibrację. |  |  |  |  |
| Electrode (elektroda)                           | <ul> <li>Ammonium (amonowa)</li> <li>Nitrate (azotowa)</li> <li>Potassium (potasowa)</li> <li>Chloride (chlorkowa)</li> <li>pH-Type (pomiar pH)</li> </ul> | Wybór rodzaju elektrody.<br>Umożliwia wywołanie ustawień fabrycznych dla danego<br>typu elektrody.                                                                                                    |  |  |  |  |
| Zero line (linia zerowa)                        | 00.00 mg/l                                                                                                    | Odpowiada dolnej granicy oznaczalności.<br>Nie zmieniać tej wartości.                                                                                                    |  |  |  |  |
| Calibration (kalibracja)                        |                                                                                                    |                                                                                                    |  |  |  |  |
| Actual value (wartość<br>rzeczywista)           | 00.00 do 99.99 mg/l                                                                                                    | Wartość kalibracji.<br>Wprowadzenie wartości laboratoryjnej próbki po dodani<br>roztworu wzorcowego.                                                                                                    |  |  |  |  |
| Method (metoda)                                 | <ul> <li>Offset</li> <li>2-Point (X)</li> <li>StdAdd. (X)</li> <li>C-Curve (X)</li> </ul>                                                                  | Stosować tylko kalibrację typu offset. Inne typy kalibracji<br>są możliwe, ale nie zalecane i dlatego nie zostały opisane<br>w niniejszej Instrukcji.                                                                             |  |  |  |  |

| Funkcja                                  | Opcje                                                                                                    | Opis                                                                                                    |  |
|------------------------------------------|----------------------------------------------------------------------------------------------------|----------------------------------------------------------------------------------------------------|--|
| General (dane ogólne)                    | 1                                                                                                    |                                                                                                    |  |
| Start position (położenie<br>początkowe) | <ul> <li>Measure (pomiar)</li> <li>Service (konserwacja)</li> </ul>                                       | Tryb pracy przetwornika po włączeniu zasilania.<br>W położeniu "Service" (konserwacja), wyjścia analogowe<br>są zamrożone ("Hold"). Aby przejść do trybu pracy<br>"Measure" (pomiar) należy wcisnąć przycisk <b>S</b> .                                                                 |  |
| Checktype (rodzaj kontroli)              | <ul> <li>Off (wył)</li> <li>Normal (normalny)</li> <li>Medium (średni)</li> <li>Strong (silny)</li> </ul> | W tym miejscu można określić kryterium monitorowania<br>pracy elektrody.<br>Po wyborze opcji "Off" elektroda jest sprawdzana tylko<br>podczas kalibracji. W przypadku wyboru każdej innej<br>opcji elektroda jest sprawdzana w sposób ciągły z<br>tolerancją zależną od wybranej opcji. |  |
| Auto zero (zerowanie)                    | <ul> <li>Manual (ręczne)</li> <li>Automatic<br/>(automatyczne)</li> </ul>                                 | <ul> <li>Manual (ręczne): ustawianie zera w czasie kalibracji.<br/>Opcja wykorzystywana zwykle przy dużych zakresów<br/>pomiarowych.</li> <li>Automatic (automatyczne): wewnętrzne ustawiane<br/>zera. Umożliwia zwiększenie dokładności w dolnym<br/>zakresie pomiarowym.</li> </ul>   |  |
| Current outputs (wyjścia pr              | ądowe) (strona 2–ga, przejście                                                                            | e przy pomocy przycisku MENU)                                                                                                    |  |
| mA-Range (zakres prądowy)                | <ul> <li>4 do 20 mA</li> <li>0 do 20 mA</li> </ul>                                                        | Pozwala na zdefiniowanie zakresu sygnału, który<br>odpowiada wymaganemu zakresowi pomiarowemu.                                                                                                    |  |
| Start point (punkt<br>początkowy)        | 00.00 do 99.99 mg/l<br>0.00 mg/l                                                                          | Umożliwia wprowadzenie stężenia, które powinno odpowiadać sygnałowi 0 mA lub 4 mA (= początek zakresu pomiarowego).                                                                                                    |  |
| End point (punkt końcowy)                | 00.00 do 99.99 mg/l<br>20.00 mg/l                                                                         | Umożliwia wprowadzenie stężenia, które powinno<br>odpowiadać sygnałowi 20 mA (= koniec zakresu<br>pomiarowego).                                                                                                    |  |
| Limit values (wartości grani             | czne)                                                                                                    | -                                                                                                    |  |
| Prealarm (alarm wstępny)                 | 00.00 do 99.99 mg/l<br>25.00 mg/l                                                                         | Jeśli wartość spadnie poniżej określonego poziomu włączy się alarm wstępny lub alarm.                                                                                                    |  |
| Alarm                                    | 00.00 do 99.99 mg/l<br>30.00 mg/l                                                                         |                                                                                                    |  |
| Hysteresis (histereza)                   | 00.00 do 99.99 mg/l<br>00.01 mg/l                                                                         | Wartości progowe histerezy przełączania.                                                                                                    |  |
| Delay (opóźnienie)                       | 000.0 do 999.9 min<br>000.0 min                                                                           | Alarm zostanie opóźniony o zadany czas.                                                                                                    |  |

Obsługa

| Funkcja                              | Opcje                                                                                                    | Opis                                                                                                    |
|--------------------------------------|----------------------------------------------------------------------------------------------------|----------------------------------------------------------------------------------------------------|
| Display (wyświetlacz)                |                                                                                                    |                                                                                                    |
| Units (jednostki)                    | W zależności od kanału<br>pomiarowego:<br>• NH4-N<br>• NO3-N<br>• NH4<br>• NO3<br>• g/1<br>• log<br>• mV<br>• pH | Opcje i ustawienia fabryczne zależą od skonfigurowanej<br>elektrody.                                                                                                    |
| Modification (modyfikacje)           | <ul> <li>allowed</li> <li>locked</li> <li>save data</li> <li>load data</li> </ul>                                | Ustawienie dotyczy tylko aktualnie wybranego kanału<br>pomiarowego.<br>Allowed (modyfikacje dozwolone):<br>Zmiany są zapisywane automatyczne po 10 minutach<br>Locked (modyfikacje niedozwolone):<br>Zmiany nie są zapisywane<br>Save data (zapisywanie danych):<br>Zmiany są zapisywane natychmiast<br>Load data (ładowanie danych):<br>Ładowane są ostatnio zapisane dane. |
| System                               | <ul> <li>Reset</li> <li>Default</li> <li>Test (∑)</li> </ul>                                                     | <ul> <li>Reset (zerowanie): ponowne uruchomienie z<br/>bieżącymi ustawieniami</li> <li>Default (ust. fabryczne): ponowne uruchomienie z<br/>ustawieniami fabrycznymi</li> <li>Wszystkie ustawienia użytkownika zostaną<br/>utracone!</li> <li>Test: testowanie pracy, nie używać!</li> </ul>                                                                                 |
| Zero point (punkt zerowy)            | 00.00 do 99.99 mg/l<br>00.02 mg/l                                                                                | Najniższe stężenie jakie może być wyświetlone i wyprowadzane na wyjście sygnałowe.                                                                                                    |
| Rinsing (płukanie) (3-cia stro       | na, przewijanie przy pomocy p                                                                                    | przycisku MENU)                                                                                                    |
| Intervall (interwał)                 | 00.00 do 99.99 h<br><b>01.00 h</b>                                                                               | Czas między dwoma płukaniami.                                                                                                    |
| Duration (czas trwania)              | 000 do 999 s<br><b>004 s</b>                                                                                     | Czas trwania płukania.                                                                                                    |
| Hold time (czas zamrożenia)          | 000 do 999 s<br>010 s                                                                                            | Czas podtrzymania wartości pomiarowej po płukaniu.                                                                                                    |
| Automatic (płukanie<br>automatyczne) | <ul> <li>Yes (tak)</li> <li>No (nie)</li> </ul>                                                                  | Uaktywnienie funkcji automatycznego czyszczenia.                                                                                                    |

Obsługa

Endress+Hauser

| Funkcja                              | Opcje                                                                                | Opis                                                                                                    |  |
|--------------------------------------|--------------------------------------------------------------------------------------|----------------------------------------------------------------------------------------------------|--|
| Winter service (obsługa zim          | owa)                                                                                 |                                                                                                    |  |
| Intervall (interwał)                 | 00.00 do 99.99 h<br><b>00.10 h</b>                                                   | Czas między dwoma płukaniami.                                                                                                    |  |
| Duration (czas trwania)              | 000 do 999 s<br><b>001 s</b>                                                         | Czas trwania płukania.                                                                                                    |  |
| Hold time (czas zamrożenia)          | 000 do 999 s<br><b>005 s</b>                                                         | Czas podtrzymania wartości pomiarowej po płukaniu.                                                                                                    |  |
| Temperature (temperatura)            | 000 do 999 °C<br><b>008 °C</b>                                                       | Temperatura poniżej której należy przejść na obsługę zimową.                                                                                                    |  |
| Automatic (płukanie<br>automatyczne) | <ul> <li>Yes (tak)</li> <li>No (nie)</li> </ul>                                      | Uaktywnienie funkcji automatycznego czyszczenia.                                                                                                    |  |
|                                      |                                                                                      |                                                                                                    |  |
| Menue (menu)                         | <ul> <li>MainMnu</li> <li>CalMnu</li> <li>SensorMnu</li> <li>AddOnMnu (X)</li> </ul> | W tym miejscu można przejść do menu calibration<br>(kalibracja) lub sensor (sonda). Zaakceptowanie<br>ustawienia fabrycznego MainMnu spowoduje pozostanie<br>w tym menu. |  |

1) xx- numer aktualnie wyświetlanego kanału pomiarowego

Endress+Hauser

Obsługa

## Menu Sensor (sonda)

| Funkcja                                          | Opcje                                      | Opis                                                                                                    |  |
|--------------------------------------------------|--------------------------------------------|----------------------------------------------------------------------------------------------------|--|
| Name Addr:xx <sup>1)</sup>                       | Tekst definiowany przez<br>użytkownika     | Zmianie podlega tylko to pole w menu głównym. W<br>przeciwnym razie zostaną nadpisane ustawienia w menu<br>głównym.                                                                                                    |  |
| Cross-Sensitivity (czułość skrośna)              |                                            | Jony o identycznym ładunku i porównywalnej wielkości<br>wykazują czułość skrośną.<br>Z tego powodu, jony potasowe zakłócają pomiar jonów<br>amonowych, a jony chlorkowe zakłócają pomiar jonów<br>azotanowych. Stężenie jonów potasowych 20 mg/l daje<br>taki sam efekt jak stężenie jonów amonowych 1 mg/l, a<br>stężenie jonów chlorkowych 240 mg/l jak stężenie jonów<br>amonowych 1 mg/l. |  |
| Channel number (numer<br>kanału)                 | 00 do 99<br>01                             | Numer kanału do którego zostanie podłączona opcjonalna<br>elektroda kompensacyjna.<br><b>Przykład:</b> Znajdujemy się w menu "sensor" dla sondy<br>amonowej. Należy wprowadzić numer kanału do którego<br>podłączona jest elektroda potasowa.                                                                                                    |  |
| Coefficient (współczynnik)                       | -9.99 do +9.99<br>- <b>9.99</b>            | Współczynnik logarytmiczny wykorzystywany do<br>kompensacji czułości skrośnej jonu zakłócającego.<br>–9.99 = 10 <sup>-9.99</sup> , praktycznie odpowiada brakowi<br>kompensacji                                                                                                    |  |
| Addition (dodawanie)                             | <ul><li>Yes</li><li>No</li></ul>           | <ul> <li>Yes (tak):<br/>Wartość pomiaru rośnie w zależności od stężenie jonu<br/>zakłócającego i współczynnika.</li> <li>No (nie):<br/>Wartość pomiaru maleje w zależności od stężenia jonu<br/>zakłócającego i współczynnika (sytuacja normalna).</li> </ul>                                                                                                    |  |
| Electrode-Specification (specyfikacja elektrody) |                                            |                                                                                                    |  |
| Buffer solution (roztwór<br>buforowy)            | -999 do 999 mV<br>+270 mV                  | Dane charakterystyczne sondy<br>Przypisywane automatycznie.                                                                                                    |  |
| Norm-Offset (przesunięcie<br>normalne)           | -9.99 do +9.99 pX<br>+0.00 pX              | ine zimemac.                                                                                                    |  |
| mA-Outputs (wyjścia prądowe)                     |                                            |                                                                                                    |  |
| Averaging over (uśrednianie)                     | 000 do 999 pomiarów<br><b>000 pomiarów</b> | W przypadku gwałtownych fluktuacji sygnałów<br>pomiarowych, można uzyskać bardziej stabilny sygnał na<br>wyjściu analogowym przez uśrednianie pewnej ilości<br>próbek pomiarowych.                                                                                                    |  |
| mA-simulation (symulacja<br>wyjścia prądowego)   | 00.00 do 99.99 mA<br>00.00 mA              | Funkcja służy do testowania komunikacji przez wyjście<br>prądowe.<br>Należy określić wartość prądu na wyjściu analogowym.                                                                                                    |  |

| Funkcja                                                              | Opcje                                     | Opis                                                                                                    |  |
|----------------------------------------------------------------------|-------------------------------------------|----------------------------------------------------------------------------------------------------|--|
| Armature-Specification (2-ga strona, przejście przy pomocy przycisku |                                           |                                                                                                    |  |
| No of parameter (ilość<br>parametrów)                                | 00 do 08<br>03                            | Odpowiada ilości elektrod podłączonych do sondy                                                                                                    |  |
| Base Address (adres bazowy)                                          | 01 do 08<br>01                            | Adres pierwszej elektrody sondy<br>Adres bazowy po podłączeniu dwóch sond: 01 dla<br>pierwszej elektrody pierwszej sondy, 04 dla pierwszej<br>elektrody drugiej sondy.                                                                   |  |
| No of channels (ilość<br>kanałów)                                    | 00 do 08<br>01                            | Nie zmieniać ustawienia fabrycznego.                                                                                                    |  |
| Second title (drugi tytuł)                                           | Tekst definiowany przez<br>użytkownika    |                                                                                                    |  |
| Sensordata (dane sondy)                                              |                                           |                                                                                                    |  |
| Softwareversion<br>(wersja programu)                                 | Aktualna wersja                           | Pola informacyjne!                                                                                                    |  |
| Hardwareversion<br>(wersja sprzêtu)                                  | Aktualna wersja                           |                                                                                                    |  |
| Serial number<br>(numer seryjny)                                     | Numer seryjny urządzenia                  |                                                                                                    |  |
|                                                                      |                                           |                                                                                                    |  |
| Menu (menu)                                                          | <ul><li>MainMnu</li><li>Default</li></ul> | Po wybraniu opcji <b>"MainMnu"</b> nastąpi powrót do menu<br>głównego.<br>Wybranie opcji <b>"Default"</b> powoduje ponowne<br>uruchomienie urządzeniami z ustawieniami fabrycznymi<br>(ustawienia użytkownika zostaną <b>utracone</b> ). |  |

1) xx- numer aktualnie wyświetlanego kanału pomiarowego

Endress+Hauser

Obsługa

## Menu Calibration (kalibracja)

| Funkcja                                            | Opcje                                           | Opis                                                                                                    |  |
|----------------------------------------------------|-------------------------------------------------|----------------------------------------------------------------------------------------------------|--|
| Name Addr:xx <sup>1)</sup>                         | Tekst definiowany przez<br>użytkownika          | Zmianie podlega tylko to pole w menu głównym. W<br>przeciwnym razie zostaną nadpisane wpisy w menu<br>głównym.                                                                                                    |  |
| Calibration curve (wykres k                        | alibracji)                                      |                                                                                                    |  |
| Actual point<br>(punkt rzeczywisty)                | 00.00 do 9999 mg/l                              | Wartość kalibracji<br>Wprowadzić wartość laboratoryjną próbki z dodanym<br>roztworem wzorcowym.                                                                                                    |  |
| Standardaddition (dodawan                          | ie roztworu wzorcowego)                         |                                                                                                    |  |
| Probe volume (pojemność<br>sondy)                  | 0000 to 9999 ml<br>5000 ml                      | Pojemność pojemnika w którym dodawany jest roztwór wzorcowy.                                                                                                    |  |
| Flowrate (prędkość<br>przepływu)                   | 00.00 do 99.99 ml/min<br><b>01.00 ml/min</b>    | Prędkość przepływu roztworu wzorcowego podczas wykonywania automatycznego dodawania wzorca.                                                                                                    |  |
| Standard (roztwór<br>wzorcowy)                     | 0.000 do 9.999 M/1                              | Stężenie dodawanego roztworu wzorcowego w mol/l                                                                                                    |  |
| Duration (czas trawania)                           | 00.00 do 99.99 min<br>01.00 min                 | Czas dozowania roztworu wzorcowego w trybie<br>automatycznego dozowanie roztworu wzorcowego.<br>Przy prędkości przepływu 1 ml/min, w czasie 1 minuty,<br>zostanie dodany 1 ml roztworu wzorcowego.                                                                             |  |
| No of steps (ilość kroków)                         | 00 do 99 kroków<br><b>03 kroków</b>             |                                                                                                    |  |
| Automatic (tryb<br>automatyczny)                   | <ul> <li>Yes (tak)</li> <li>No (nie)</li> </ul> | No (nie): funkcja wyłączona                                                                                                    |  |
| Conditioning (kondycjonowanie)                     |                                                 |                                                                                                    |  |
| Flowrate (szybkość<br>przepływu)                   | 00.00 do 99.99 ml/min<br><b>03.50 ml/min</b>    |                                                                                                    |  |
| Duration (czas trwania)                            | 00.00 do 99.99 min<br><b>01.00 min</b>          |                                                                                                    |  |
| Manual correction (korekcja                        | a ręczna) (2-ga strona, przejście               | przy pomocy przycisku MENU)                                                                                                    |  |
| Value (wartość)                                    | -99.9 do +99.9 mg/1<br>+00.0 mg/1               | Stała poprawka dodawana do wartości pomiarowej.<br>Przy pomocy tej funkcji można skorygować znane<br>zakłócenia które nie ulegają radykalnym zmianom.                                                                                                    |  |
|                                                    |                                                 | Przykład:<br>Stężenie jonów potasowych 25 mg/l daje taki sam efekt<br>jak stężenie jonów amonowych 1 mg/l.<br>Jeśli nie zostanie wykonana kompensacja poprzez<br>zastosowanie opcjonalnej elektrody potasowej, w tym<br>przykł. należy wprowadzić wartość korekcji -01.0 mg/l. |  |
| Temperature Calibration (kalibracja temperaturowa) |                                                 |                                                                                                    |  |
| Temperature (temperatura)                          | 000.0 do 999.9 °C<br><b>020.0 °C</b>            | Temperaturę zmierzoną przez czujnik temperatury<br>można skorygować za pomocą wartości uzyskanej w<br>wyniku pomiaru referencyjnego.                                                                                                    |  |

| Funkcja                          | Opcje                                                                 | Opis                                                                                                    |  |
|----------------------------------|-----------------------------------------------------------------------|----------------------------------------------------------------------------------------------------|--|
| Twopoint calibration (kalibr     | acja dwupunktowa)                                                     |                                                                                                    |  |
| 1. Buffer (roztwór buforowy)     | 00.00 do 99.99 mg/l<br>20.00 mg/l                                     | Stężenie pierwszego wzorca kalibracyjnego                                                                                                    |  |
| 2. Buffer (roztwór buforowy)     | 00.00 do 99.99 mg/l<br>01.00 mg/l                                     | Stężenie drugiego wzorca kalibracyjnego                                                                                                    |  |
|                                  |                                                                       |                                                                                                    |  |
| Measuring mode<br>(tryb pomiaru) | <ul> <li>C-Curve (wykres C)</li> <li>2-Point (dwupunktowy)</li> </ul> | Sposób przetwarzania zmierzonego napięcia elektrody na<br>wartość stężenia<br><b>Elektroda amonowa:</b> Ustawienie fabryczne "C-curve"<br>(wykres C)<br><b>Wszystkie inne elektrody:</b> ustawienie fabryczne<br>"2-point" (tryb 2-punktowy)<br>Nie zmieniać ustawienia. |  |
| Menue (menu)                     | <ul> <li>MainMnu</li> <li>Default</li> <li>CalPoints (X)</li> </ul>   | Wybór opcji <b>"MainMnu"</b> spowoduje powrót do<br>głównego menu.<br>Wybór opcji <b>"Default"</b> (ust. fabryczne) spowoduje<br>powrót do ustawień fabrycznych (ustawienia<br>użytkownika zostaną <b>utracone</b> ).                                                    |  |

1) xx- numer aktualnie wyświetlanego kanału pomiarowego

## Calibration points (punkty charakterystyki kalibracyjnej)

| Funkcja                                  | Opcje               | Opis                                              |  |
|------------------------------------------|---------------------|---------------------------------------------------|--|
| Calibration points (punkty kalibracyjne) |                     |                                                   |  |
| 1. Wartość rzeczywista                   | 000.0 do 999.9 mg/l | Punkty charakterystyki kalibracyjnej dla trybu    |  |
| Sygnał sondy                             | xxx.x mV            | Pamiętane są tylko ustawienia fabryczne dla jonów |  |
| 2. Wartość rzeczywista                   | 000.0 do 999.9 mg/l | amonowych.<br>Nie zmieniać ustawień.              |  |
| Sygnał sondy                             | xxx.x mV            |                                                   |  |
| 3. Wartość rzeczywista                   | 000.0 do 999.9 mg/l |                                                   |  |
| Sygnał sondy                             | xxx.x mV            | -                                                 |  |
| 4. Wartość rzeczywista                   | 000.0 do 999.9 mg/l |                                                   |  |
| Sygnał sondy                             | xxx.x mV            |                                                   |  |
| 5. Wartość rzeczywista                   | 000.0 do 999.9 mg/l |                                                   |  |
| Sygnał sondy                             | xxx.x mV            |                                                   |  |
| 6. Wartość rzeczywista                   | 000.0 do 999.9 mg/l |                                                   |  |
|                                          | xxx.x mV            |                                                   |  |

Obsługa

| Funkcja                             | Opcje                                                                                    | Opis                                                                                                    |
|-------------------------------------|------------------------------------------------------------------------------------------|----------------------------------------------------------------------------------------------------|
| Execute Cal (wykonaj<br>kalibrację) | <ul> <li>Offset</li> <li>2-Point (X)</li> <li>StdAdd (X)</li> <li>C-Curve (X)</li> </ul> | Należy stosować kalibrację typu Offset (przesunięcie).<br>Inne typy kalibracji są możliwe, ale nie zalecane i dlatego<br>nie są szerzej omawiane. |
| Menue (menu)                        | <ul><li>MainMnu</li><li>Default</li></ul>                                                | Wybór opcji <b>"MainMnu"</b> powoduje powrót do głównego menu.                                                                                    |
|                                     |                                                                                          | Wybór opcji " <b>Default</b> " (ust. fabryczne) spowoduje<br>powrót do ustawień fabrycznych (ustawienia<br>użytkownika zostaną <b>utracone</b> ). |

## 5.3.3 General data (dane ogólne)

## Main Menue (menu główne)

Przełączenie na ekran informujący o wersji oprogramowania:

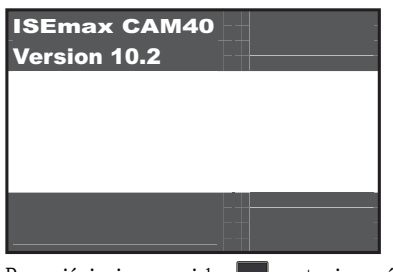

Po wciśnięciu przycisku 🔤 zostanie wyświetlone główne menu "General data" (dane ogólne).

| Funkcja                           | Opcje                                                                             | Opis                                                                                                    |  |
|-----------------------------------|-----------------------------------------------------------------------------------|----------------------------------------------------------------------------------------------------|--|
| General data (dane ogólne)        |                                                                                   |                                                                                                    |  |
| Scroll time (czas<br>przewijania) | 00.0 do 99.9 min<br><b>00.1 min</b>                                               | Po tym czasie wyświetlacz zmienia automatycznie kanał<br>pomiarowy. Aby zablokować przełączanie należy wpisać<br>0.00 min. W takim przypadku kanały trzeba przełączać<br>ręcznie.                                                                                                    |  |
| Modification (modyfikacje)        | <ul> <li>allowed</li> <li>locked</li> <li>save data</li> <li>load data</li> </ul> | <ul> <li>Allowed (modyfikacje dozwolone):<br/>Zmiany są zapisywane automatycznie po 10 minutach.</li> <li>Locked (modyfikacje niedozwolone):<br/>Zmiany nie są zapisywane</li> <li>Save data (zapisywanie danych):<br/>Zmiany są zapisywane natychmiast</li> <li>Load data (ładowanie danych):<br/>Ładowane są ostatnio zapisane dane.</li> </ul> |  |
| Parameter (parametr)              | <ul> <li>Normal</li> <li>Hold</li> <li>Reset</li> <li>Default</li> </ul>          | Po wybraniu opcji "Normal", styki przekaźnika pozostają<br>aktywne dopóki wartości graniczne są przekroczone.<br>Po wybraniu opcji "Hold" (utrzymaj), styki przekaźnika są<br>aktywne, nawet jeśli wartości graniczne nie są już<br>przekraczane. Aby unieważnić funkcję Hold należy<br>wcisnąć przycisk                                          |  |

| Funkcia                                                       | Oncie                   |                     | Onis                                                                                                    |  |
|---------------------------------------------------------------|-------------------------|---------------------|----------------------------------------------------------------------------------------------------|--|
|                                                               | Opcje                   |                     | Оріз                                                                                                    |  |
| Relais mode (tryb pracy przekaźnika)                          |                         |                     |                                                                                                    |  |
| Inverted (odwrócony)                                          | 00000 do 11111<br>00000 |                     | Przypisanie przekaźnika (pole numeryczne=numer<br>przekaźnika)<br>0 = styk NO (stan spoczynku, normalnie otwarty)<br>1 = styk NC (stan roboczy, normalnie zamknięty) |  |
| Relais contacts (styki przeka                                 | aźnika)                 |                     |                                                                                                    |  |
| Relais No. 1 (przek. nr 1)                                    |                         | Prealarm            | 00 = nie aktywny                                                                                                    |  |
| Relais No. 1 (przek. nr 1)                                    |                         | Alarm               | 01 = aktywny dla kanału pomiarowego 1<br>02 = aktywny dla kanału pomiarowego 2                                                                                       |  |
| Relais No. 1 (przek. nr 1)                                    | 00 do 16                | Error (błąd)        | -03 = aktywny dla kanału pomiarowego 3 itd.                                                                                                    |  |
| Relais No. 2 (przek. nr 2)                                    | 00                      | Prealarm            | Przekaźniki można programować dowolnie. Należy                                                                                                    |  |
| Relais No. 2 (przek. nr 2)                                    |                         | Alarm               | <ul> <li>jednak pamiętać, że do przekaznika można przypisać<br/>tylko jeden stan alarmowy (prealarm, alarm lub error</li> </ul>                                      |  |
| Relais No. 2 (przek. nr 2)                                    | -                       | Error (błąd)        | <ul> <li>(błąd)). Nieprawidłowe lub wielokrotne przypisanie<br/>spowoduje niepoprawną pracę przetwornika.</li> </ul>                                                 |  |
| Relais contacts (styki przekaźnika) (2-ga strona, przejście p |                         | strona, przejście p | przy pomocy przycisku MENU)                                                                                                    |  |
| Relais No. 3 (przek. nr 3)                                    |                         | Prealarm            | 00 = nie aktywny                                                                                                    |  |
| Relais No. 3 (przek. nr 3)                                    |                         | Alarm               | 01 = aktywny dla kanału polinarowego 1 $02 = aktywny dla kanału pomiarowego 2$                                                                                       |  |
| Relais No. 3 (przek. nr 3)                                    |                         | Error (błąd)        | 03 = aktywny dia kanaru pomiarowego 3 itd.                                                                                                    |  |
| Relais No. 4 (przek. nr 4)                                    | l                       | Prealarm            | Przekaźniki można programować dowolnie. Należy                                                                                                    |  |
| Relais No. 4 (przek. nr 4)                                    | 00 do 16<br><b>00</b>   | Alarm               | tylko jeden stan alarmowy (prealarm, alarm lub error                                                                                                    |  |
| Relais No. 4 (przek. nr 4)                                    |                         | Error (błąd)        | spowoduje niepoprawną pracę przetwornika.                                                                                                    |  |
| Relais No. 5 (przek. nr 5)                                    |                         | Prealarm            |                                                                                                    |  |
| Relais No. 5 (przek. nr 5)                                    | -                       | Alarm               |                                                                                                    |  |
| Relais No. 5 (przek. nr 6)                                    |                         | Error (błąd)        |                                                                                                    |  |
| Date and time (data i czas)                                   |                         |                     |                                                                                                    |  |
| Date (data)                                                   | 01.01.04 d              | lo 31.12.99         |                                                                                                    |  |
| Time (czas)                                                   | 00:00 do 2              | 3:59                | Bez automatycznego przełączania na czas letni!                                                                                                    |  |

Obsługa

| Funkcja                               | Opcje                                                                                  | Opis                                                                                                    |
|---------------------------------------|----------------------------------------------------------------------------------------|----------------------------------------------------------------------------------------------------|
| Hypertrend/Datalogger (tr             | end / rejestrator danych) (3-cia                                                       | strona, przejście przy pomocy MENU                                                                                                    |
| Statuscurve (wykres stanu)            | <ul><li>Yes (tak)</li><li>No (nie)</li></ul>                                           | Yes (tak) = na wyświetlaczu kanału pomiarowego, pod<br>wyświetlaczem temperatury wyświetlany jest wykres<br>przebiegu dla odpowiedniego parametru.<br>No (nie)= brak dodatkowego wykresu przebiegu |
| No of windows (ilość okien)           | 00 do 03<br>01                                                                         | Odnosi się do wyświetlania wykresu przebiegu. Można<br>uaktywnić maksimum do 3 okien z wykresami przebiegu.                                                                                        |
| Output values (wartości<br>wyjściowe) | <ul><li>Normal</li><li>Test</li></ul>                                                  |                                                                                                    |
| Resolution (rozdzielczość)            | 00.02 do 99.00 min<br><b>00.10 min</b>                                                 | Przedział czasu między wyświetlanymi punktami.                                                                                                    |
| Time range (zakres czasu)             | 000.1 do 999.9 h<br><b>024.0 h</b>                                                     | Czas wyświetlania wykresu przebiegu                                                                                                    |
|                                       |                                                                                        |                                                                                                    |
| Menue (menu)                          | <ul> <li>MainMnu</li> <li>Parameter</li> <li>DiscoMnu (X)</li> <li>ValveMnu</li> </ul> | <ul> <li>DiscoMnu odpowiada MainMnu. Nie używać.</li> <li>Do zatwierdzenia ustawień.</li> </ul>                                                                                                    |

## Menu Parameter (menu parametrów)

| Funkcja                               | Opcje                         | Opis                                                                                                    |  |  |  |  |  |
|---------------------------------------|-------------------------------|----------------------------------------------------------------------------------------------------|--|--|--|--|--|
| Calibration of current out            | kalibracja wyjścia prądowego) |                                                                                                    |  |  |  |  |  |
| Channel number (numer<br>kanału)      | 01 do 08                      | Kanał dla którego należy wykalibrować wyście analogowe.                                                           |  |  |  |  |  |
| Simulation (symulacja)                | 00 do 20 mA                   | Stała wartość symulacji dla określonego kanału w celu<br>sprawdzenia linii sygnałowych.<br>O0 mA = brak symulacji |  |  |  |  |  |
| Actual value (wartość<br>rzeczywista) | 00 do 20 mA                   |                                                                                                    |  |  |  |  |  |

| Funkcja                            | Opcje                                                                                   | Opis                                                                                                    |  |  |  |  |
|------------------------------------|-----------------------------------------------------------------------------------------|----------------------------------------------------------------------------------------------------|--|--|--|--|
| Fix relations (relacje)            | I                                                                                       |                                                                                                    |  |  |  |  |
| Parameter (parametr)               | 00:00:00:00                                                                             | Ręczne przypisanie kanałów pomiarowych do wyjść<br>analogowych (maksimum 4). Należy upewnić się, że<br>kanały pomiarowe nie powtarzają się.<br>"00:00:00:00" = automatyczne przypisanie kanału |  |  |  |  |
| mA-outputs (wyjścia<br>prądowe)    | 00:00:00:00                                                                             | Przypisanie wyjść analogowych 01, 02, 03 i 04 do określonych powyżej kanałów pomiarowych.                                                                                                    |  |  |  |  |
|                                    |                                                                                         | Przykład:<br>Parameter 01:02:00:00<br>MA outputs 02:03:01:04                                                                                                    |  |  |  |  |
|                                    |                                                                                         | > Kanał pomiarowy 01 jest ustawiony na wyjście<br>analogowe 02, kanał pomiarowy 02 jest ustawiony na<br>wyjście analogowe 03. Do wyjść analogowych 01 04 nie<br>został przypisany żaden kanał. |  |  |  |  |
| Armature type (typ<br>armatury)    | <ul> <li>Standard</li> <li>Flowcell (X)</li> <li>DISCO (X)</li> <li>UPTS (X)</li> </ul> |                                                                                                    |  |  |  |  |
| baude rates/language (pred         | dkość transmisji/język)                                                                 |                                                                                                    |  |  |  |  |
| PC/PLS                             | <ul><li>2400 baud</li><li>4800 baud</li></ul>                                           | Prędkość transmisji danych między przetwornikiem i systemem PC/sterowania lub sondą (=złącze RS422).                                                                                           |  |  |  |  |
| Armature RS422<br>(armatura RS422) | <ul> <li>9600 baud</li> <li>19200 baud</li> <li>38400 baud</li> </ul>                   | Określa stosowaną prędkość transmisji.                                                                                                    |  |  |  |  |
| Language (język)                   | <ul> <li>Deutsch (niemiecki)</li> <li>English (angielski)</li> </ul>                    | Wybór języka menu.                                                                                                    |  |  |  |  |
| Temperature mA output (v           | vyjście prądowe temperatury)                                                            | (2-ga strona, przejście przy pomocy MENJ)                                                                                                    |  |  |  |  |
| Channel address (adres<br>kanału)  | 01 do 08<br>01                                                                          |                                                                                                    |  |  |  |  |
| mA-range (zakres prądowy)          | <ul> <li>0 do 20 mA</li> <li>4 do 20 mA</li> </ul>                                      | Wybór rozpiętości sygnału zakresu pomiarowego temperatury.                                                                                                    |  |  |  |  |
| Low point (punkt<br>początkowy)    | 000.0 do 999.9 °C<br>000.0 ° C                                                          | Temperatura przypisana do sygnału 0 mA lub 4 mA (początek zakresu pomiarowego).                                                                                                    |  |  |  |  |
| High point (punkt końcowy)         | 000.0 do 999.9 °C<br>050.0 ° C                                                          | Temperatura przypisana do sygnału 20 mA (koniec zakresu pomiarowego).                                                                                                    |  |  |  |  |
|                                    |                                                                                         |                                                                                                    |  |  |  |  |
| Menu (menu)                        | <ul> <li>MainMnu</li> <li>Parameter</li> <li>DiscoMnu (X)</li> <li>ValveMnu</li> </ul>  | <ul> <li>DiscoMnu odpowiada MainMnu. Nie używać.</li> <li>Do zatwierdzania ustawień.</li> </ul>                                                                                                |  |  |  |  |

### Obsługa

| Funkcja                           | Kody                                                                                   | Opis                                                                                         |
|-----------------------------------|----------------------------------------------------------------------------------------|----------------------------------------------------------------------------------------------|
| Assignment (przypisanie)          |                                                                                        |                                                                                              |
| Outlet (wylot)                    | 00001                                                                                  | Nie zmieniać kodów.                                                                          |
| Titration (miareczkowanie)        | 00002                                                                                  |                                                                                              |
| Conditioning<br>(kondycjonowanie) | 00004                                                                                  |                                                                                              |
| Water (woda)                      | 04096                                                                                  |                                                                                              |
| Cleaning (czyszczenie)            | 00032                                                                                  |                                                                                              |
| Stirrer (mieszadło)               | 00128                                                                                  |                                                                                              |
| 1. Probe valve (zawór sondy)      | 00016                                                                                  |                                                                                              |
| 2. Probe valve (zawór sondy)      | 00000                                                                                  |                                                                                              |
| 3. Probe valve (zawór sondy)      | 00000                                                                                  |                                                                                              |
| 4. Probe valve (zawór sondy)      | 00000                                                                                  |                                                                                              |
| 1. Probe pump (pompa sondy)       | 00064                                                                                  |                                                                                              |
| 1. buffer pump (pompa bufora)     | 00000                                                                                  |                                                                                              |
| 2. buffer pump (pompa bufora)     | 00000                                                                                  |                                                                                              |
| Titration (2) miareczkowanie      | 00000                                                                                  |                                                                                              |
|                                   |                                                                                        |                                                                                              |
| Menue (menu)                      | <ul> <li>MainMnu</li> <li>Parameter</li> <li>DiscoMnu (X)</li> <li>ValveMnu</li> </ul> | <ul> <li>DiscoMnu odpowiada MainMnu. Nie używać.</li> <li>Zatwierdzanie ustawień.</li> </ul> |

## Menu Valve (menu zaworu)

## 5.3.4 Wyświetlacz Trend (wykresy obciążenia)

Przełączyć na ekran wykresu obciążenia (load curve):

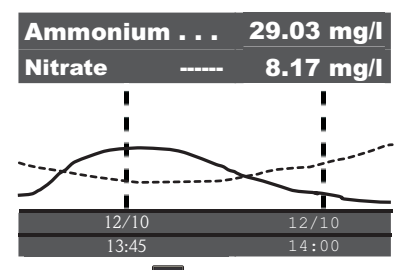

Po wciśnięciu wzwietlone menu główne "Trend display" (wyświetlacz trendu).

|                                                      | P                                                                                              |                                                                                                    |  |  |
|------------------------------------------------------|------------------------------------------------------------------------------------------------|----------------------------------------------------------------------------------------------------|--|--|
| Funkcja                                              | Opcje                                                                                          | Opis                                                                                                    |  |  |
| Hypertrend (trend)                                   |                                                                                                |                                                                                                    |  |  |
| Range (zakres)                                       | 000.0 do 999.9 h<br>024.0 h                                                                    | Przedział czasu dla którego wyświetlany jest wykres                                                                  |  |  |
| Scaling (skalowanie)                                 | skalowanie) 000.0 do 999.9 h Podział przedziału czasu i <b>006.0 h</b>                         |                                                                                                    |  |  |
| Jeśli chcemy wyświetlić<br>(zakres) i 24 godziny dla | tydzień z podziałem na doby,<br>a "Scaling" (skalowanie).                                      | należy wprowadzić 168 godzin dla parametru "Range"                                                                   |  |  |
| 1. Curve (wykres)                                    |                                                                                                |                                                                                                    |  |  |
| Address (adres)                                      | 00 do 08<br>01                                                                                 | Adres kanału pomiarowego wyświetlanego na pierwszym wykresie.                                                        |  |  |
| Title (nagłówek)                                     | Tekst definiowany przez<br>użytkownika<br><b>Ammonium</b>                                      | Najlepiej nadać wykresowi nazwę parametru<br>pomiarowego, który jest przypisany do pierwszego kanału<br>pomiarowego. |  |  |
| Start point (punkt<br>początkowy)                    | 000.0 do 999.9 mg/l<br>000.0 mg/l                                                              | Początek wyświetlanego zakresu pomiarowego                                                                           |  |  |
| End point (punkt końcowy)                            | ind point (punkt końcowy) 000.0 do 999.9 mg/1 Koniec wyświetlanego zakresu pomiarow 020.0 mg/1 |                                                                                                    |  |  |
| 2. Curve (wykres)                                    | 1                                                                                              |                                                                                                    |  |  |
| Address (adres)                                      | 00 do 08<br>02                                                                                 | Adres kanału pomiarowego wyświetlanego na drugim wykresie.                                                           |  |  |
| Title (nagłówek)                                     | Tekst definiowany przez<br>użytkownika<br><b>Nitrate</b>                                       | Najlepiej nadać wykresowi nazwę parametru<br>pomiarowego, który jest przypisany do drugiego kanału<br>pomiarowego.   |  |  |
| Start point (punkt<br>początkowy)                    | 000.0 do 999.9 mg/1<br>000.0 mg/1                                                              | Początek wyświetlanego zakresu pomiarowego                                                                           |  |  |
| End point (punkt końcowy)                            | 000.0 do 999.9 mg/l<br>020.0 mg/l                                                              | Koniec wyświetlanego zakresu pomiarowego                                                                             |  |  |
| 3. Curve (wykres)                                    | 1                                                                                              |                                                                                                    |  |  |
| Address (adres)                                      | 00 do 08<br>00                                                                                 | Adres kanału pomiarowego wyświetlanego na trzecim<br>wykresie.<br>Adres 00 oznacza, że kanał nie jest wyświetlany.   |  |  |
| Title (nagłówek)                                     | Tekst definiowany przez<br>użytkownika<br><b>Ammonium</b>                                      | Najlepiej nadać wykresowi nazwę parametru<br>pomiarowego, który jest przypisany do trzeciego kanału<br>pomiarowego.  |  |  |
| Start point (punkt<br>początkowy)                    | 000.0 do 999.9 mg/l<br>000.0 mg/l                                                              | Początek wyświetlanego zakresu pomiarowego                                                                           |  |  |
| End point (punkt końcowy)                            | 000.0 do 999.9 mg/1<br>020.0 mg/1                                                              | Koniec wyświetlanego zakresu pomiarowego                                                                             |  |  |

## Wskazówka!

- Adres parametru odpowiada nazwie kabla do którego w sondzie podłączona jest elektroda jonoselektywna.
- Użytkownik może określić ilość kanałów wyświetlanych w menu "General settings" (ogólne ustawienia).

Endress+Hauser

## 6 Uruchomienie

## 6.1 Kontrola funkcjonalna

## Ostrzeżenie!

- Sprawdzić poprawność wszystkich podłączeń. W szczególności należy upewnić się, że podłączenia są pewne i szczelne.
- Upewnić się, że napięcia zasilania są zgodne z napięciami podanymi na tabliczce znamionowej!

### 6.2 Załączenie

- பி Uwaga!
  - Elektroda odniesienia lub opcjonalna elektroda pH są dostarczane z nasadką ochronną. Po wyjęciu elektrody referencyjnej lub elektrody pH z medium na czas dłuższy niż 1 godzina, należy zabezpieczyć je, wypełnioną woda, nasadką ochronną. W ten sposób można uniknąć nieodwracalnego uszkodzenia spowodowanego wysuszeniem elektrody.
  - Elektrody jonoselektywne nie posiadają nasadki ochronnej, ponieważ podczas zdejmowania nakładki można łatwo uszkodzić membranę.

#### Załączanie urządzenia

- Zdjąć nakładkę ochronną z elektrody referencyjnej lub elektrody pH. Nasadkę ochronną przechowywać w bezpiecznym miejscu w celu dalszego wykorzystania.
- 2. Włączyć przełącznik zasilania przetwornika (pod polem obsługi, z lewej strony).

### Testowanie automatyczne

CAM40 samoczynnie wykonuje automatyczne testowanie przez około 20 sekund. W tym czasie rozpoznawane są wszystkie podłączone elektrody. Dodatkowo, CAM40 uruchamia funkcję automatycznego czyszczenia.

W trakcie testu wyświetlacz jest nieaktywny. Po teście automatycznie wyświetlany jest pierwszy kanał.

Podczas pierwszego uruchomienia (z ustawieniami fabrycznymi), wyświetlacz zmienia kanał pomiarowy co 6 sekund.

#### Wybór języka

- 1. Przy pomocy przycisku 🔄 przejść do wyświetlacza "General data" (dane ogólne) i następnie wciskając przycisk (෩) wywołać główne menu.
- 2. Wciskając przycisk w przejść do trzeciej strony i wywołać menu edycji (migający kursor, przejść do trybu edycji wciskają przyciski <a>+</a> + <a>w</a>).
- 3. Z menu "Menue", wybrać menu podrzędne "Parameter". W tym celu należy kolejno wcisnąć (┛, ▲, ᠙).
- 4. W ten sam sposób w funkcji "Language" (język), wybrać preferowany język programowania.
- 5. Wciskając przycisk "Menue" wrócić do głównego menu "General data" (dane ogólne).
- Zapamiętać wybrany język wybierając opcję "Save data" (zapisz dane) w funkcji "Modifications". W tym celu należy kolejno wcisnąć (▲, , , , , , , , , , , , ). Spowoduje to zmianę języka wszystkich menu.
- 7. Wciskając przycisk ( 🔤 ) Powrócić do wyświetlacza wartości pomiarowej.

Możliwe są następujące języki oprogramowania:

- German (niemiecki)
- English (angielski)

#### Dokonywanie ustawień w zależności od aplikacji

- 1. Skonfigurować urządzenie zgodnie z wymaganiami (-> "Obsługa").
- 2. Wykonać kalibrację.

#### 6.3 Kalibracja

Kalibrację należy wykonać w następujących przypadkach:

- Podczas pierwszego uruchomienia
- Zawsze po wymianie elektrody lub membrany
- W przypadku niepewnych wartości pomiarowych

#### Przygotowanie do kalibracji

- 1. Pobrać 3 l próbki z wylotu oczyszczalni ścieków.
- 2. Wykonać analizę laboratoryjną małej części próbki.
- 3. Wykonać płukanie wciskając przycisk 🛃.
- Do 2 l próbki dodać 2 ml roztworu wzorcowego (1 mol/l ≅ 14 g/l). Stężenie próbki po dodaniu roztworu wzorcowego [mg/l] = Wartość zmierzona w laboratorium [mg/l] + 14 mg/l.
- 5. Przenieść próbkę z roztworem wzorcowym do odp. pojemnika i zanurzyć w nim sondę. -> Wyświetlana wartość pomiarowa wzrośnie.
- 6. Odczekać godzinę, aż do zakończenia kondycjonowania sondy.

#### Wybór metody kalibracji i wartości kalibracji

- 1. Wybrać kanał pomiarowy (jony amonowe, azotanowe).
- 2. Wcisnąć przycisk 🔤.
- 3. Wcisnąć i przytrzymać 🖬 i następnie wcisnąć 🔤, aż do pojawienia się kursora.
- 4. Przy pomocy przycisku **M**, przejść do opcji menu "Calibration/actual value" (kalibracja /wartość rzeczywista).
- 5. Wprowadzić stężenie próbki z roztworem wzorcowym.
- 6. Upewnić się, że w pozycji "Calibration/method" (kalibracja/metoda) wybrany jest tryb kalibracji "Offset" (przesunięcie).
  - Zawsze wykonywać kalibrację "Offset" (przesunięcie).
  - Nie zaleca się żadnej innej metody kalibracji. Inne metody nie są obsługiwane.
- 7. Przejść do pozycji menu "Menue", wybrać opcję "MainMnu" i wcisnąć 🛃 .

#### Kalibracja

- Podczas kalibracji, włożyć sondę do pojemnika kalibracyjnego. Niezbędny przepływ medium wókół elektrody zapewnić poprzez delikatne mieszanie.
- Wcisnąć przycisk I.
   -> Oprócz innych symboli wyświetlany jest symbol elektrody. Przetwornik mierzy i uśrednia bieżący sygnał sondy.
- Ponownie wcisnąć przycisk I.
   -> Dzięki temu uśrednianie sygnału przez przetwornik zostanie zredukowane. Wyświetlana wartość odpowiada wartości średniej w czasie jaki upłynął między pierwszym i drugim wciśnięciem przycisku.
- 4. Odczekać, aż symbol elektrody zniknie.
- Ponownie wcisnąć przycisk I.
   –> Zostanie wyświetlona "Actual value" (wartość rzeczywista) ustawiona w menu. Po czasie opóźnienia wewnętrznego wszystkie symbole znikną, a wyświetlacz przełączy się na wyświetlanie kanału pomiarowego.
- Upewnić się, że wartość "Slope" (nachylenie charakterystyki) na wyświetlaczu kanału pomiarowego jest > 90%.

 ${\rm W}$  przeciwnym razie oznacza to, że elektroda uległa zużyciu i należy ją wymienić.

1 Nowe dane kalibracyjne są zapisywane automatycznie po 10 minutach.

#### Sprawdzenie kalibracji (dla jonów amonowych)

Uruchomienie

- 1. Sondę zanurzyć w odpowiednim pojemniku z pitną wodą.
- Uzyskaną wartość pomiarową porównać z danymi dla wody pitnej.
   Uzyskana w ten sposób wartość pomiarowa powinna obniżyć sie do wartości lokalnego stężenia dla wody pitnej (np. stężenie jonów amonowych w Niemczech: <0.1 mg/l.)</li>
- Jeśli uzyskana wartość pomiarowa nie spełnia oczekiwań:
   a. Powtórzyć kalibrację przesunięcia.
  - Jeśli powtórna kalibracja zakończyła się niepowodzeniem, należy wykonać nową kalibrację używając próbkę z mniejszym dodatkiem roztworu wzorcowego:
    - Do 2 l próbki dodać 0,2 ml roztworu wzorcowego (1 mol/l i 14 g/l). stężenie próbki z dodatkiem roztworu wzorcowego [mg/l] = Wartość zmierzona laboratoryjnie [mg/l] + 1.4 mg/l.
    - W menu, jako bieżącą wartość, ustawić nowe, niskie stężenie próbki z roztworem wzorcowym.
    - Wykonać kalibrację zgodnie z opisem poniżej.
    - W menu kalibracji, przejść do pozycji "Menue" i wybrać "CalMnu".
    - Ponownie przejść do "Menue" i wybrać "CalPoints".
    - W menu "Execute cal" (wykonanie kalibracji), wybrać opcję "2-Point" (dwupunktowa) i powrócić do wyświetlania kanału pomiarowego.
- 🚹 Kalibracja z drugą niższą wartością jest niezbędna w rzadkich przypadkach.

## 7 Konserwacja

Tylko wykonanie wszystkich niezbędnych czynności konserwacyjnych w odpowiednim czasie zapewni bezpieczeństwo eksploatacyjne i niezawodność całego układu pomiarowego.

- பூ Uwaga!
  - Podczas wykonywania jakichkolwiek prac na systemie, należy przewidywać potencjalny wpływ wykonywanych czynności na układ pomiarowy lub sam proces.
  - Ze względu na własne bezpieczeństwo, należy używać wyłącznie oryginalne akcesoria. Tylko takie części zapewnią funkcjonowanie, precyzję i niezawodność po konserwacji.

|                     | Wymiana na<br>i elektrolitu | sadki membr | any      | Piaskow.<br>membrany | Wymiana        | Czyszczenie |
|---------------------|-----------------------------|-------------|----------|----------------------|----------------|-------------|
| Okres międzyobsług. | Amonowa                     | Azotanowa   | Potasowa | Chlorkowa            | Elektroda ref. | Sonda       |
| Tydzień             |                             |             |          |                      |                | Х           |
| Miesiąc             |                             |             |          |                      |                | Х           |
| Kwartał             |                             |             |          |                      |                |             |
| Pół roku            | Х                           | Х           | Х        |                      |                |             |
| Rok                 |                             |             |          | Х                    | Х              |             |

## 7.1 Harmonogram konserwacji

## 7.2 Czyszczenie membrany

Jeśli membrana jest bardzo zanieczyszczona, należy ją wyczyścić bez względu na założone przedziały konserwacji.

- பீ Uwaga!
  - Nie dotykać membrany rękami.
  - Do czyszczenia używać czystej szmatki i wody.

## 7.3 Wymiana nasadki membrany i elektrolitu

Wymiana nasadki membrany i elektrolitu

#### Wyjmowanie elektrody

- 1. Wyłączyć zasilanie sieciowe przetwornika.
- 2. Wyjąć sondę z medium.
- 3. Wyczyścić sondę wodą.
- 4. Poluzować i usunąć osłonę ochronną włącznie z pierścieniem dystansowym.
- 5. Odkręcić nakrętkę łącząca.

- 6. Wyjąć uchwyt elektrody z sondy.
- 7. Odłączyć złącze elektrody od kabla.
- 8. Usunąć elektrodę wykorzystując do tego celu klucz nasadowy lub klucz kombinowany, AF17.

#### Wymiana nasadki membrany i elektrolitu

- Odkręcić nasadkę membrany od elektrody. Nasadka membrany jest odpadem, który należy utylizować zgodnie z przepisami.
- 2. Odprowadzić elektrolit z korpusu elektrody.
- Usunąć świeży elektrolit z dostarczonej pipety i całkowicie napełnić elektrolitem korpus elektrody.
- 4. Starannie osuszyć gwint elektrody.
- 5. Ręcznie dokręcić nasadkę membrany.
- 6. Usunąć resztki powietrza z elektrody. W tym celu należy potrząsnąć elektrodą trzymając ją cały czas pionowo.

## 🛞 Wskazówka!

Aż do zamontowania elektrody w instalacji technologicznej należy utrzymywać ją pionowo. Pozwoli uniknąć formowania się nowych pęcherzyków powietrza na powierzchni membrany.

#### Montaż elektrody

- 1. Wkręcić elektrodę i dokręcić ręcznie kluczem nasadowym lub kluczem kombinowanym, AF17.
- Przyłączyć kabel do złącza elektrody. Upewnić się, że piny są podłączone prawidłowo (-> "Podłączenie elektryczne").
- 3. Ostrożnie wepchnąć uchwyt elektrody i wąż powietrza do sondy.
- 4. Wkręcić nakrętkę łączącą.
- 5. Dopasować pierścień dystansowy i zamocować przy pomocy osłony ochronnej.
- 6. Włączyć zasilanie sieciowe przetwornika.
- 7. Wykonać kalibrację przesunięcia (offset) (-> "Uruchomienie/kalibracja").

## 8 Akcesoria

Wskazówka!

W następnych rozdziałach opisano akcesoria dostępne w czasie wydawania niniejszej Instrukcji. Informacje na temat akcesoriów nie opisanych w Instrukcji można uzyskać u autoryzowanych przedstawicieli Endress+Hauser.

### 8.1 Akcesoria montażowe

Uniwersalny wspornik montażowy CYH101

- Dla armatur pH, redoks, tlenu, przewodności oraz czujników tlenu i mętności oraz ISEmax;
- Z osłoną pogodową
- Zamawiać zgodnie z kodem zamówieniowym (Karta katalogowa TI092C/07/pl)

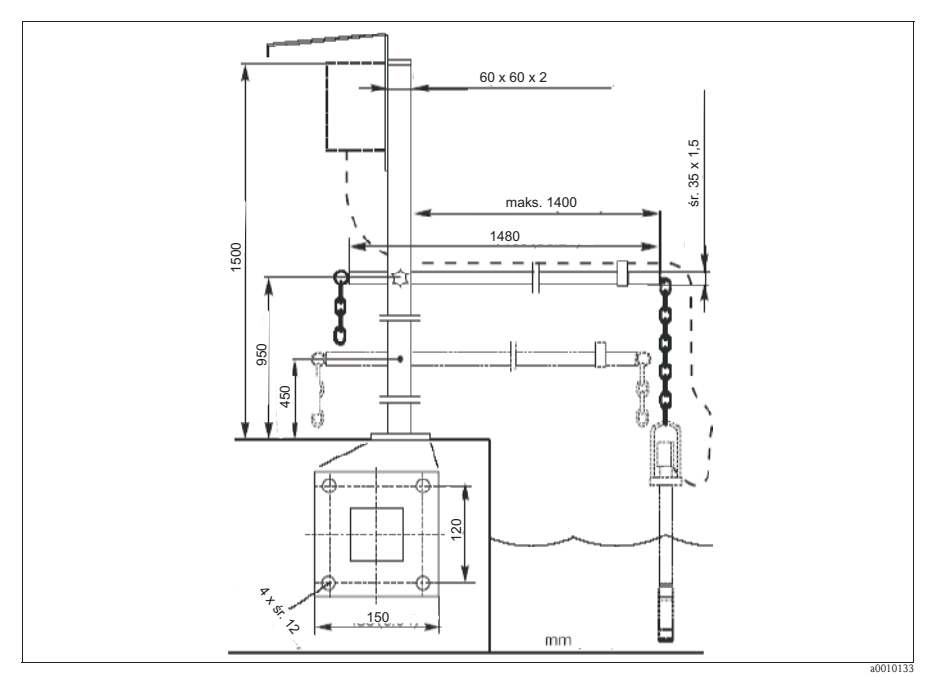

Rys. 8: Uniwersalny wspornik montażowy z wysięgnikiem i armaturą zanurzeniową CYH101

Akcesoria

Stojak uniwersalny CYY102

- Stojak o przekroju kwadratowym do montażu przetworników w wykonaniu obiektowym
- Materiał: stal k. o. 1.4301
- Kod zamówieniowy CYY102-A

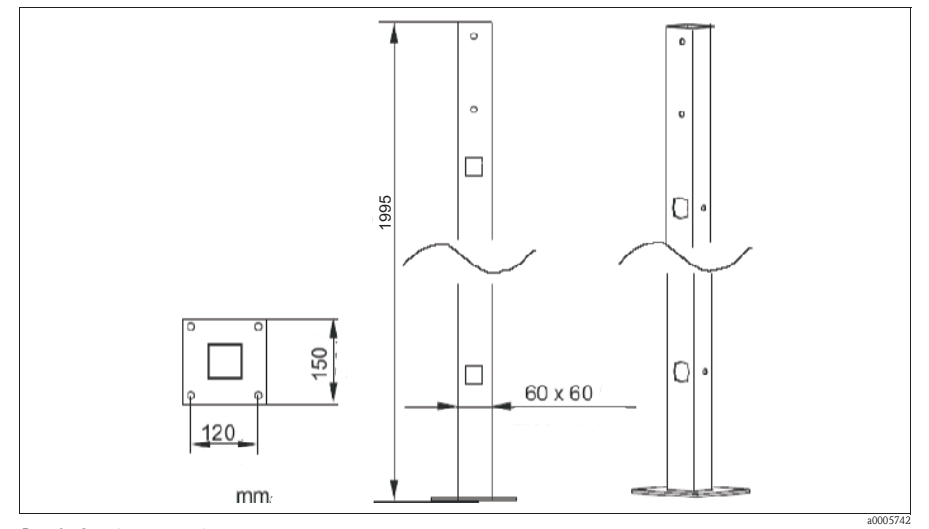

Rys. 9: Stojak uniwersalny

Osłona pogodowa CYY101 niezbędna w przypadku montażu przetwornika na otwartej przestrzeni.

- Materiał: stal k. o. 1.4031
- Kod zamówieniowy CYY101-A

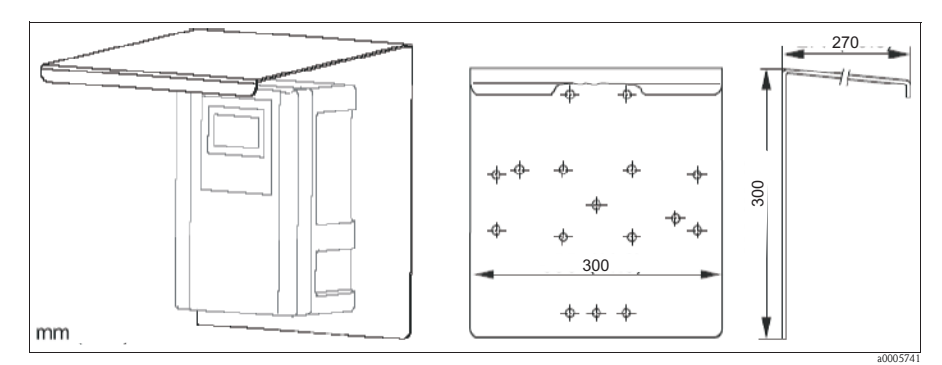

Rys. 10: Osłona pogodowa dla montażu na otwartej przestrzeni

## Akcesoria

## 8.2 Zestawy naprawcze

Zestaw membran

- 2 nasadki membrany
- Elektrolit
- Kody zamówieniowe:
  - Jony amonowe: 71072574
  - Jony azotanowe: 71072575
  - Jony potasowe: 71072576
  - Jony chlorkowe: 71072577

## 8.3 Elektrody

Elektroda jonoselektywna

- Elektroda, komplet
- Kody zamówieniowe:
  - Elektroda do pomiarów jonów amonowych: 71072578
  - Elektroda do pomiarów jonów azotanowych: 71072580
  - Elektroda do pomiarów jonów azotanowych potasowych: 71072581
  - Elektroda do pomiarów jonów chlorkowych: 71072582

## 8.4 Roztwór wzorcowy

|        | Roz | Roztwór wzorcowy          |                            |                                         |                         |  |  |  |  |  |  |
|--------|-----|---------------------------|----------------------------|-----------------------------------------|-------------------------|--|--|--|--|--|--|
|        | 1   | Azotan amonu, 1 molowy    |                            |                                         |                         |  |  |  |  |  |  |
|        |     | Wielkość pojemnika        |                            |                                         |                         |  |  |  |  |  |  |
|        |     | А                         | A 250 ml                   |                                         |                         |  |  |  |  |  |  |
|        |     | Dokumentacja transportowa |                            |                                         |                         |  |  |  |  |  |  |
|        |     |                           | 1                          | Dokumenty standardowe                   |                         |  |  |  |  |  |  |
|        |     |                           | 2                          | Załączona Karta towarów niebezpiecznych |                         |  |  |  |  |  |  |
|        |     |                           | 3                          | Karta danych bezpieczeństwa             |                         |  |  |  |  |  |  |
|        |     |                           | Certyfikat                 |                                         |                         |  |  |  |  |  |  |
|        |     |                           |                            | A Brak                                  |                         |  |  |  |  |  |  |
|        |     |                           |                            | В                                       | B Certyfikat producenta |  |  |  |  |  |  |
| CAY40- |     |                           | Kompletny kod zamówieniowy |                                         |                         |  |  |  |  |  |  |

## 8.5 Sprężarka powietrza

Sprężarka powietrza (kompresor) w obudowie

- 230 V, IP 65
- Kod zamówieniowy 71072583

#### Wykrywanie i usuwanie usterek 9

#### 9.1 Wskazówki diagnostyczne

| Wyświetlacz                                                        | Przyczyna                                                                                                    | Testy i/lub środki zaradcze                                                                                                    |
|--------------------------------------------------------------------|----------------------------------------------------------------------------------------------------|----------------------------------------------------------------------------------------------------|
| Symbol telefonu                                                    | Awaria RS 422                                                                                                    | <ul> <li>Sprawdzić przewód podłączeniowy i w razie<br/>konieczności wymienić</li> <li>Sprawdzić szybkość transmisji (19200)</li> <li>Otworzyć sondę         <ul> <li>Spr., czy przewody nie są wilgotne</li> <li>W razie konieczności wysuszyć</li> </ul> </li> </ul> |
| Migający symbol elektrody                                          | Elektroda nie została właściwie<br>wykalibrowana lub jest uszkodzona                                                               | <ul> <li>Wykalibrować elektrodę</li> <li>Wymienić nasadkę</li> <li>Wymienić elektrodę</li> </ul>                                                                                                    |
| Nachylenie charakterystyki<br>(slope) lub przesunięcie<br>(offset) | Nieprawidłowa kalibracja, zbyt małe<br>nachylenie charakterystyki (powinno<br>być >90%)                                            | <ul> <li>Powtórzyć kalibrację</li> <li>Wykonać kalibrację z niższą wartością<br/>(woda pitna)</li> </ul>                                                                                                    |
| Bufor (buffer)                                                     | Membrana lub elektroda zużyte                                                                                                    | <ul><li>Wymienić nasadkę membrany</li><li>Wymienić elektrodę</li></ul>                                                                                                    |
| Nieprawidłowe wartości<br>pom. dla amonu i azotanu                 | Uszkodzona elektroda referencyjna                                                                                                  | <ul> <li>Wymienić elektrodę referencyjną</li> </ul>                                                                                                    |
| Nieprawidłowe wartości<br>pomiarowe dla amonu i<br>azotanu         | <ul> <li>Uszkodzona elektroda amonowa<br/>lub azotanowa</li> <li>Wilgoć w sondzie na skutek<br/>nieprawidłowego montażu</li> </ul> | <ul> <li>Wymienić elektrodę amonową lub<br/>azotanową</li> <li>Starannie wysuszyć sondę, kable, złącza<br/>kablowe i złącza elektrody</li> </ul>                                                                                                    |

#### Części zamienne 9.2

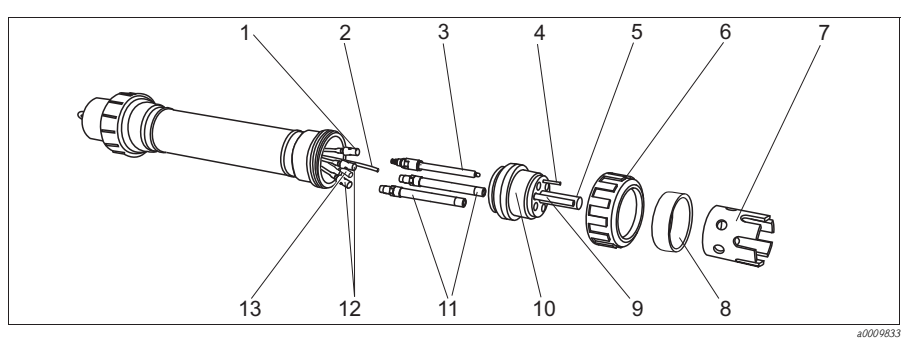

Rys. 11: Widok rozebranego przyrządu CAS40 1. WILLON TOZEUTATEGO PLZYTEQUA S. Złącze przewodu elektrody pH 6 Wąż sprężonego powietrza 7 Elektroda pH/referencyjna 8 Styk wyrównywania potencjału

- 9 Dysza płucząca
  - 10
- Nakrętka łącząca Osłona ochronna elektrody Pierścień dystansowy osłony ochronnej
- Czujnik temperatury
- Uchwyt elektrody
- 12

11

Elektroda jonoselektywna Złącze przewodu elektrody jonoselektywnej Złącze przewodu elektrody 13 odniesienia

Endress+Hauser

1 2

3 4 5

| Nr       | Nazwa                                                      | Kod zamówieniowy |
|----------|------------------------------------------------------------|------------------|
| 1, 12-13 | Zestaw CAS40: zestaw przewodów dla różnych elektrod        | 71071398         |
| 5        | Zestaw CAS40: dysza płucząca elektrod                      | 71071404         |
| 6        | Zestaw CAS40: nakrętka łącząca osłony ochronnej            | 71071395         |
| 7        | Zestaw CAS40: osłona ochronna elektrody                    | 71071387         |
| 8        | Zestaw CAS40: pierścień dystansowy osłony ochronnej        | 71071393         |
| 10       | Zestaw CAS40: uchwyt elektrody z Pt100                     | 71071397         |
| -        | Zestaw CAS40: 3 nasadki dla złącza elektrod                | 71071399         |
| -        | Zestaw CAS40: 3 korki spustowe z uszczelkami               | 71071401         |
| -        | Zestaw CAS40: kable podłączeniowe sondy, 10 m              | 71071409         |
| -        | Zestaw CAS40: zestaw pierścieni uszczelniających dla sondy | 71071411         |

## 9.3 Zwrot

CAM40 i CAS40 jest naprawiany w oddziale serwisowym Endress+Hauser lub w miejscu pracy systemu.

W przypadku konieczności naprawy należy skontaktować się z lokalnym biurem Endress+Hauser Polska Sp. z o.o.

lub

z koordynatorem serwisu w Biurze Centralnym we Wrocławiu tel. +48 71 780 3770

## 9.4 Utylizacja

Przyrząd zawiera podzespoły elektroniczne oraz płytki obwodów drukowanych. Utylizacja musi być więc zgodna z przepisami dotyczącymi usuwania odpadów elektronicznych. Prosimy przestrzegać lokalnych przepisów.

## 10 Dane techniczne

Wszystkie dane techniczne można znaleźć w odpowiednich rozdziałach kart katalogowej na oryginalnym CD.

Endress+Hauser

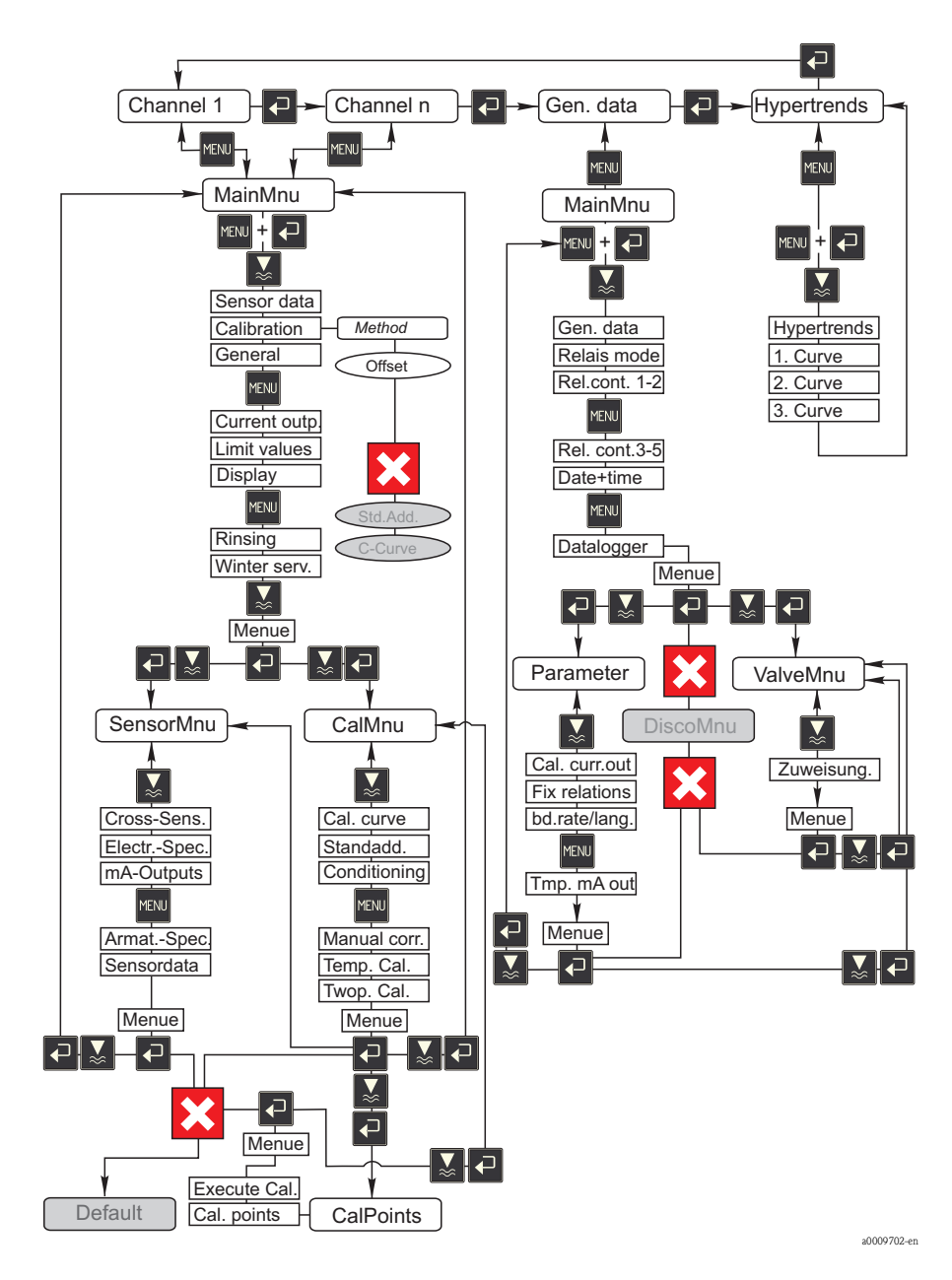

## 11 Budowa menu obsługi

Endress+Hauser

## Indeks

## А

| Akcesoria<br>Uniwersalny wspornik montażowy CYH101 37 |
|-------------------------------------------------------|
| <b>B</b><br>Bezpieczeństwo użytkowania                |
| C Certyfikaty i dopuszczenia                          |
| Membrany                                              |

## D

| Dane techniczne       |   |   | • |   |   |   |   |   |   | • |   |   |   |   |   |   |   |   |   |   |   | Z | 12 |
|-----------------------|---|---|---|---|---|---|---|---|---|---|---|---|---|---|---|---|---|---|---|---|---|---|----|
| Deklaracja zgodności. | • | • | • | • | • | • | • | • | • | • | • | • | • | • | • | • | • | • | • | • | • | • | 7  |

## Ε

| Н                          |
|----------------------------|
| Harmonogram konserwacji 35 |
| T                          |
| 1                          |
| Interfejs użytkownika 14   |
| J                          |
| Język 32                   |
| к                          |
|                            |
| Kalibracja                 |
| Kanały pomiarowe 15        |
| Kod 6                      |
| Kod zamówieniowy 6         |
| Konserwacia                |
| Kontrola                   |
| funkcionalna 31            |
|                            |
|                            |
| М                          |
| Montaż 4 8–9               |
| Kontrola 11                |
|                            |
| r12yK1duy 10               |

| Nasadka membrany 35    |
|------------------------|
| 0                      |
| Obsługa 4, 14          |
| Odbiór dostawy 8       |
| Oprogramowanie         |
| Dane ogólne 24         |
| Dane sondy 16          |
| Kanały pomiarowe 15    |
| Wyświetlacz trendu 28  |
| Oznaczenie przyrządu 6 |
| Р                      |

Ν

| r                          |  |
|----------------------------|--|
| Przeznaczenie 4            |  |
| Podłączenie                |  |
| sondy 12                   |  |
| przetwornika 12            |  |
| Podłączenie elektryczne 12 |  |
| Przetwornik                |  |
| Podłączenie 12             |  |
| -                          |  |
| S                          |  |

| Samotestowanie                                 |
|------------------------------------------------|
| Sonda                                          |
| Podłączenie 12                                 |
| Sprawdzenie po wykonaniu pod. elektrycznych 13 |
| Symbole 5                                      |
| Symbole bezpieczeństwa 5                       |

#### 44

## Т

| Tabliczka znamionowa6Transport8   |
|-----------------------------------|
| U                                 |
| Uniwersalny wspornik montażowy 34 |
| Uruchomienie 4, 3                 |
| Utylizacja 41                     |

## W

## Ζ

| Zakres dostawy         |    | . 7 |
|------------------------|----|-----|
| Zastosowanie przyrządu |    | . 4 |
| Zwrot                  | 5, | 41  |

Endress+Hauser

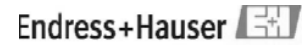

People for Process Automation Declaration of Hazardous Material and De-contamination

Deklaracja dotycząca niebezpiecznych materiałów i odkażania

Please reference the Return Authorization Number (RA#), obtained from Endress+Hauser, on all papework and mark the RA# clearly on the outside of the box. If this procedure is not followed, it may result in the refusal of the packages at our facility. Na wszystkich dokumentach proszę odwołnóć się do Zwrotnego Numeru Autoryzacji (RA#) uzyskanego od Endres+Hauser. Znak RA# należy również umieścić na zewnątrz opakowania. W przeciwnym razie opakowanie może zostać zwrócene do nadawcy. RA Nr.

Because of legal regulations and for the safety of our employees and operating equipment, we need the "Declaration of Hazardous Material and De-contamination", with your signature, before your order can be handled. Please make absolutely sure to attach it to the outside of the packaging. Z uwagi na ustalenia prawne oraz bezpieczeństwo naszych pracowników i wyposażenia, warunkiem koniecznym przystapienia do realizacji Państwa zlecenia jest dostarczenie niniejszej "Deklaracji dotyczącej niebezpiecznych materiałów i odkażania", potwierdzonej Państwa podpisem. Prosimy o dołączenie deklaracji na zewnątrz opakowania.

Type of instrument / sensor Serial number Typ przyrządu/czujnik Numer serviny

□ Used as SIL device in a Safety Instrument System / Używane jako urządzenie SIL w Systemie Bezpieczeństwa Przyrządu

Process data/Dane procesu Temperature / Temperatua \_\_\_\_\_ [°C] Pressure / Ciśnienie \_\_\_\_ [ Pa ] Conductivity / Przewodność [S] Viscosity / Lepkość [mm<sup>2</sup>/s]

Medium and warnings Symbole ostrzegawcze dla stosownego medium

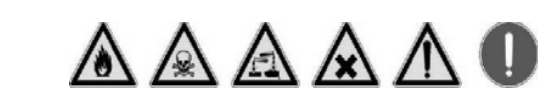

|                                 | medium/<br>stężenie | oznaczenie<br>CAS No | flammable<br>łatwopalny | toxic<br>toksyczny | corrosive<br>korozyjny | Harmful /irritant<br>szkodliwy/<br>drażniacy | Other*<br>inne | harmless<br>nieszkodliwy |
|---------------------------------|---------------------|----------------------|-------------------------|--------------------|------------------------|----------------------------------------------|----------------|--------------------------|
| Process<br>medium               |                     |                      |                         |                    |                        | urazinący                                    |                |                          |
| Medium                          |                     |                      |                         |                    |                        |                                              |                |                          |
| Medium for process<br>cleaning  |                     |                      |                         |                    |                        |                                              |                |                          |
| Środek czyszczący               |                     |                      |                         |                    |                        |                                              |                |                          |
| Returned part<br>cleaned with   |                     |                      |                         |                    |                        |                                              |                |                          |
| Część zwracana<br>oczyszczona z |                     |                      |                         |                    |                        |                                              |                |                          |

\* explosive; oxidising; dangerous for the environment; biological risk; radioactive

 wybuchowe; utleniające; niebezpieczne dla środowiska; zagrożenie biologiczne; radioaktywne Please tick should one of the above be applicable, include security sheet and, if necessary, special handling instructions.

Zaznaczając jeden z powyższych symboli, należy dołączyć arkusz bezpieczeństwa i w razie konieczności specjalną instrukcję transportową. Descriptiion of failure / Opis awarii

| Company data / Dane przedsiębiorstwa:                  |                                                                                                    |  |  |  |  |
|--------------------------------------------------------|----------------------------------------------------------------------------------------------------|--|--|--|--|
| Company/:                                              | Phone number of Contact person; / Numer telefonu osoby kontaktowej:                                     |  |  |  |  |
| Przedsiębiorstwo:                                      |                                                                                                    |  |  |  |  |
| Adress:                                                | Faks:/mail:                                                                                             |  |  |  |  |
|                                                        | Your order no<br>Nr zamówienia:                                                                         |  |  |  |  |
| "We hereby certify that this declaration is filled out | truthfully and completely to the best of our knowledge. We further certify that the returned parts have |  |  |  |  |

been carefully cleaned. To the best of our knowledge they are free from any residues in dangerous quantities.

(Name, dept/please print)

(Nazwa, dział / drukowanymi)

Niniejszym potwierdzam, że niniejsza deklaracja została wypełniona zgodnie z prawdą i całkowicie zgodnie z naszą najlepszą wiedzą. Potwierdzamy, że zwrócony przyrząd został starannie oczyszczony. Zgodnie z naszą najlepszą wiedzą przyrząd ten nie stanowi ryzyka skażenia zagrażającego zdrowiu lub bezpieczeństwu

(place, date / miejsce/data )

(Signature /podpis )

#### Polska

Biuro Centralne Endress-Hauser Polska Spółka z o.o. ul. Pisudskiego 49-57 50-032 Wrocław tel. (71) 780 03 700 fax (71) 780 37 60 e-mail info@pl.endress.com http://www.pl.endress.com

Oddział Gdańsk Endress+Hauser Polska Spółka z o.o. ul. Szafarnia 10 80-755 Gdańsk tel. (58) 346 35 15 fax (58) 346 35 09 Oddział Gliwice Endress+Hauser Polska Spółka z o.o. ul. Łużycka 16 44-100 Gliwice tel. (32) 237 44 02 (32) 237 44 03 fax (32) 237 41 38

Oddział Poznań Endress+Hauser Polska Spółka z 0.0. ul. Staszica 2/4 60-527 Poznań tel. (61) 842 03 77 fax (61) 847 03 11 Oddział Rzeszów Endress-Hauser Polska Spółka z o.o. ul. Hanasiewicza 19 35-103 Rzeszów tel. (17) 854 71 32 fax (17) 854 71 33. Oddział Warszawa Endress+Hauser Polska Spółka z o.o. ul. Mszczonowska 7 Janki k/Warszawy 05-090 Raszyn tel. (22) 720 10 90 fax (22) 720 10 85

BA427C/31/pl/04.08

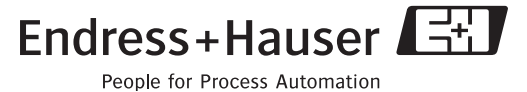